# iStorage Server: IP SEC under Windows Server 2008 R2

Monday, July 4, 2011

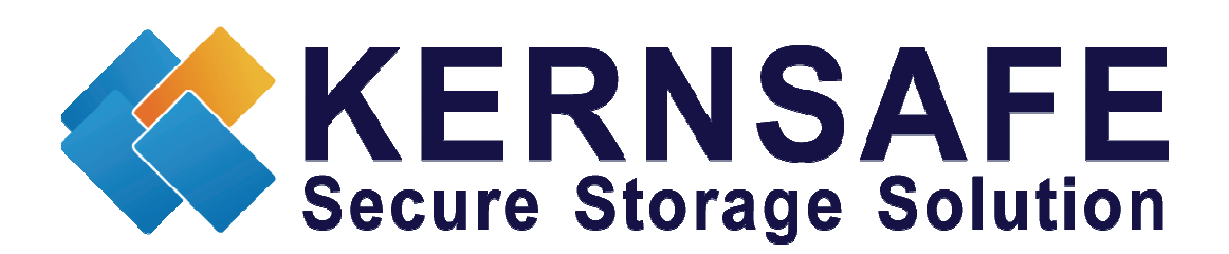

KernSafe Technologies, Inc.

www.kernsafe.com

Copyright © KernSafe Technologies 2006-2011. All right reserved.

### **Table of Contents**

| Configuring iStorage Server               | 4  |
|-------------------------------------------|----|
| Creating Target                           | 4  |
| Server Side Local Security Policy Setting | 13 |
| Client Side Local Security Policy Setting | 39 |
| Logging on to the target                  | 65 |
| Effect                                    | 73 |
| Contact                                   | 74 |

KernSafe iStorage Server is an advanced and powerful, full-featured software-only iSCSI Target that fully conforms to the latest iSCSI Standard 1.0 (former Draft 20). It is an IP SAN solution allowing you to quickly export existing storages such as disk images, VHD files, physical disks, partitions, CD/DVD-ROMs, tapes or any other type of SCSI based devices and even a variety of popular CD/DVD images to the client machines. The software thus delivers immediate benefits, as it allows storage to be consolidated, virtualized and centrally managed. iStorage Server also provides RAID-1 (mirror) feature enabling you to create two iSCSI devices for mirror backup. Furthermore, iStorage Server also supports a lot of features such as: VHD (Virtual Hard Disk) target, snapshots, STPI, RAID-1 and failover, these features are very important and poplar in storage industry world and make iStorage Server is suitable for any size of business.

After iStorage Server 2.0, it supports server side mirroring, synchronous replication and failover which allows user to create a high-availability iSCSI SAN.

Internet Protocol Security (IPSec) is an architecture defined by the Internet Engineering Task Force (IETF) RFC 2401. This architecture involves several protocols that perform various functions in the architecture.

A network is not secure until servers can identify the computers communicating with them. IPSec enables secure, trusted communications between IP addresses. The system behind the IP address has an identity that is verified by using an authentication process. The only computers that must be aware of IPSec are the sending and receiving computers. Each computer handles security at its respective end, and assumes that the medium over which the communication takes place is not secure. Any computers that route data between the source and destination computer are not required supporting IPSec.

This article demonstrates how to make a Security iSCSI Target under the Windows IP Security Policies (IP Sec) environment by using KernSafe iStorage Server. It is shown how to do it under Windows Server 2008 R2. At the time this article also demonstrates how to use the two method of security policy in the iStorage Server, CHAP and IP Address authentication mechanism and how to configurate Local Security Policy in the both client and server side.

## **Configuring iStorage Server**

## **Creating Target**

Open iStorage Server Management Console.

| 😓 iStorage Server Management Console                                                   |                                                                       |                            |                                           |  |  |
|----------------------------------------------------------------------------------------|-----------------------------------------------------------------------|----------------------------|-------------------------------------------|--|--|
| <u><u>F</u>ile <u>Server</u> <u>Storage</u> <u>Clients</u> <u>V</u>iew <u>T</u>ool</u> | s <u>H</u> elp                                                        |                            |                                           |  |  |
| Create Delete Start Stop                                                               | Refresh Add Remove                                                    | View Access Settings Print | (1)<br>About                              |  |  |
| KernSafe Servers<br>KernSafe_Matt (127.0.0.1:3261)<br>Targets<br>Applications          | iStorage Server: LocalH<br><sup>al</sup> Targets Applications IPFilte | ost<br>s Users Groups Logs |                                           |  |  |
|                                                                                        | torage General Pro                                                    | perties                    | Properties                                |  |  |
|                                                                                        | General                                                               |                            |                                           |  |  |
|                                                                                        | Hostname:                                                             | LocalHost                  |                                           |  |  |
|                                                                                        | Bind Address:                                                         | All Address                | =                                         |  |  |
|                                                                                        | Port:                                                                 | 3260                       |                                           |  |  |
|                                                                                        | Management Method:                                                    | Password                   |                                           |  |  |
|                                                                                        | State:                                                                | ОК                         |                                           |  |  |
|                                                                                        | Status                                                                |                            |                                           |  |  |
|                                                                                        | Status:                                                               | Started                    |                                           |  |  |
|                                                                                        | License:                                                              | Ultimate License           |                                           |  |  |
| < •                                                                                    | Server Portal                                                         |                            |                                           |  |  |
|                                                                                        | 100.100.10                                                            |                            | S Connected: LocalHost (Ultimate License) |  |  |

Launch the **iStorage Server Management Consolle**, press the **Create** button on the toolbar, the **Create iSCSI Target Wizard** will appear.

Select device type.

| Create iSCSI Target Wizard                                                                                                    | ×     |
|----------------------------------------------------------------------------------------------------|-------|
| <b>iSCSI Device Type</b><br>Select which device type of the iSCSI target you want to create.                                                                                                    |       |
| <ul> <li>Hard Disk<br/>Create iSCSI target by using physical disk, partition, standard image file or VHD.</li> <li>CD/ DVD Device<br/>Create iSCSI target by using physical optical drive or CD / DVD image file.</li> <li>Generic SCSI<br/>Create iSCSI target by using generic SCSI device, such as disk, CD-ROM, tape, printer.</li> </ul> | ancel |

Chose Hard Disk.

| Create iSCSI Target Wizard                                                                                                    | ×       |
|----------------------------------------------------------------------------------------------------|---------|
| iSCSI Medium Type<br>Select medium of the iSCSI disk you want to create.                                                                                                    | <u></u> |
| <ul> <li>Image File<br/>Create iSCSI disk by using standard image file or Virtual Hard Disk (.VHD).</li> <li>RAM Space<br/>Create iSCSI disk by using memory space.</li> </ul>                                                 |         |
| <ul> <li>Security Images         Create iSCSI disk images for each initiators, any image is individual for each initiator.     </li> <li>Disk Partition         Create iSCSI target by using a disk partition.     </li> </ul> |         |
| Physical Disk<br>Create iSCSI target by using physical disk.                                                                                                    |         |
| < <u>Back</u> Next >                                                                                                    | Cancel  |

Choose Image File in iSCSI Medium Type page.

| Create iSCSI Target Wizard                                                                                                    | <b>x</b> |
|----------------------------------------------------------------------------------------------------|----------|
| <b>iSCSI Image Type</b><br>Select image type of the iSCSI disk you want to create.                                                                                                    | <u></u>  |
| Image File         Create iSCSI disk by using a standard disk image file.         Image File         Image File         Create iSCSI disk by using a Virtual Hard Disk image file.         Image File         Image File         Image File         Image File         Image File         Image File         Image File         Image File         Image File         Image File         Image File         Image File         Image File | Cancel   |

Chose Standard Image File in iSCSI Image Type.

| Create iSCSI Target Wizard                                                                                                    | ×   |
|----------------------------------------------------------------------------------------------------|-----|
| Image Disk Configuration<br>You can specify a image file as an iSCSI device.                                                                                                    | 1   |
| Device Parameters                                                                                                    |     |
| Use existing image file Oreate a new image file                                                                                                    |     |
| D:\IPSEC.img Browse                                                                                                    |     |
| Device Size in MBs: 1024                                                                                                    |     |
|                                                                                                    |     |
| Options                                                                                                    |     |
| Use sparse file on NTFS file system                                                                                                    |     |
| Note: Using sparse file can save your harddisk space, the size of disk image file only<br>depend on its content used. But we recommentd that using this feature when image<br>file size is less than 1T bytes |     |
|                                                                                                    |     |
|                                                                                                    |     |
| < <u>Back</u> Next > Can                                                                                                    | cel |

Select **Create a new image file** or **Use existing image file** if you already have one. Then specify the device size.

Checking **Use sparse file on NTFS file system** will save your hard disk space by expanding image file depending on its content used.

| Create iSCSI Target Wizard                                                           | x      |
|--------------------------------------------------------------------------------------|--------|
| Authorization<br>You can select an authorization mode, Anonymous, CHAP or IP filter. | 4      |
| Anonymous<br>Select this option to disable any authorization.                        |        |
| CHAP<br>Select this option to use CHAP authorization.                                |        |
| IP Filter<br>Select this option to use IP address authorization.                     |        |
| Mixed<br>Select this option to use both CHAP and IP address authorization.           |        |
| Inherit security roles from global settings.                                         |        |
| < Back Next > C                                                                      | Cancel |

Decide which authentication mechanisms you would want to use: **Anonymous**, **CHAP**, **IP Filter** or **Mixed** authentication.

#### 1) Anonymous

All initiators will get full access permission without any authorization required.

#### 2) CHAP (Challenge-handshake authentication protocol)

All initiators need to specify a CHAP user and secret to connect to the target. iStorage Server has a built-in user called "Guest", which is used for initiators without CHAP secret specified.

#### 3) IP Filters

All initiators will be authorized by the incoming IP address defined by IP Filter roles.

#### 4) Mixed

Security policy is determined by both CHAP and IP Filters.

If you check **Inherit security roles from global settings**, all client security roles are form global settings, otherwise, each client will have its own permission.

For this purpose I will choose **Mixed** and I will uncheck **Inherit security roles from global settings** since I will set it up manually for this target.

| Create iSCSI Target Wizard                                                                                                    | ×      |
|----------------------------------------------------------------------------------------------------|--------|
| <b>Completing the Create iSCSI Wizard</b><br>You can specify a target name and other options to complete iSCSI target creating.                                                                  | 4      |
| Basic Target Information                                                                                                    |        |
| iqn.2006-03.com.kemsafe:IPSEC                                                                                                    |        |
| Report as readonly device when initiator can not get write access Enable multiple initiators with full access connected (sharing and clustering)                                                 |        |
| Note<br>By default, only one client has full access right, when the second initiaor log on with full<br>access, it will fail.<br>But this option is usfull for clustering, disk sharing and NAS. |        |
|                                                                                                    |        |
| < <u>Back</u> Finish                                                                                                    | Cancel |

Enter the name for your target device.

If you check **Report as readonly device when initiator cannot get write access**, the system will give you a report when you load the target without write access.

Press the **Finish** button to continue.

Now we need to set up CHAP and IP filter.

To set up **CHAP** for this target please switch to the **Users** group in the left side panel. **Right click** on empty space and choose **New User** ....

| 🍓 iStorage Server Management Console                                                                             |                                                                                                    | _ <b>_</b> × |
|----------------------------------------------------------------------------------------------------|----------------------------------------------------------------------------------------------------|--------------|
| <u>File Server</u> Storage Clients View                                                                          | <u>I</u> ools <u>H</u> elp                                                                                                    |              |
| Create Delete Start Stop                                                                                         | O     Image: Constraint of the second second s |              |
| KernSafe Servers<br>KernSafe_Matt (127.0.0.1:3261)<br>Targets<br>FSEC<br>Applications<br>Users<br>Scoups<br>Logs | iStorage Server: LocalHost<br>General Targets Applications IPFilters Users Groups Logs<br>User Name<br>Guest<br>Create/Edit User<br>User Name: CHAP<br>Password:<br>Confrim password:<br>User name and password are case sensitive.<br>OK Cancel                                                                                                    |              |
| · · · · ·                                                                                                    |                                                                                                    |              |
| Ready                                                                                                    | Connected: LocalHost (Ultim                                                                                                    | ate License) |

Type desired **User Name** and **Password** but keep in mind that perfect password should be from 12 to 16 characters long and it is case sensitive.

Click **OK** to continue.

After finishing, please click on name of your target in left side panel and switch to **CHAP** tab. **Right click** on empty space and choose **Add Item...** 

| Cł | noose User o                         | or Group    |  |   |    | ×     |   |
|----|--------------------------------------|-------------|--|---|----|-------|---|
|    | Special —<br>Guest<br>User —<br>CHAP |             |  |   |    |       |   |
|    |                                      |             |  |   |    |       |   |
|    | Access:                              | Full Access |  | ĸ | Ca | •ncel | ] |

Choose your chap user and specify access rights. Click **OK** button to continue.

Now please switch to **IPFilters** tab.

Right Click on empty space and choose Add Item..., the Add clients to IP filter dialog is shown.

| Add clients to IP filter |           |      |       | × |  |
|--------------------------|-----------|------|-------|---|--|
| Add Type                 |           |      |       |   |  |
| O Any O IP               | Address   | © IP | Range |   |  |
| - IP or IP Range         |           |      |       |   |  |
| Begin IP:                | 192 . 168 | . 0  | . 188 |   |  |
| End IP:                  | 192 . 168 | . 0  | . 188 |   |  |
| Access Mode              |           |      |       |   |  |
| Full Access              |           |      |       |   |  |
| OK Cancel                |           |      |       |   |  |

Set up your IP filter.

Any: Indicate all of the clients connected to the target have the same access right.

IP Address: Indicate the IP address has the given access right.

IP Range: Indicate the clients specified by the range has the given access right.

Here, for example, I chose IP Adress.

Press the **OK** button to add an IP filter item.

| 🌜 iStorage Server Management Console                                                |                                                                                                    |                                                                                                    |                       |  |  |  |  |
|-------------------------------------------------------------------------------------|----------------------------------------------------------------------------------------------------|----------------------------------------------------------------------------------------------------|-----------------------|--|--|--|--|
| <u>File Server Storage Clients Vie</u>                                              | w <u>T</u> ools <u>H</u> elp                                                                                                    |                                                                                                    |                       |  |  |  |  |
| Create Delete Start St                                                              | Image: Second system         Image: Second system         Image: Se | - Construction - Construction - Cons | ut                    |  |  |  |  |
| E-IIII KernSafe Servers<br>KernSafe_Matt (127.0.0.1:3261)<br>Targets<br>Local Local | Target IQN: iqn.2006-03.com.ker                                                                                                    | nsafe:IPSEC                                                                                                    |                       |  |  |  |  |
| Applications                                                                        | IP Address                                                                                                    | Computer Name                                                                                                    | Access Control Status |  |  |  |  |
| IPFilters                                                                           | 192.168.0.188                                                                                                    | KernSafe_Matt                                                                                                    | Full Access Static    |  |  |  |  |
| Groups                                                                              | <b>192.168.0.199</b>                                                                                                    | KernSafe_Matt                                                                                                    | Readonly Static       |  |  |  |  |
| Logs                                                                                |                                                                                                    |                                                                                                    |                       |  |  |  |  |
|                                                                                     |                                                                                                    |                                                                                                    |                       |  |  |  |  |
|                                                                                     |                                                                                                    |                                                                                                    |                       |  |  |  |  |
|                                                                                     |                                                                                                    |                                                                                                    |                       |  |  |  |  |
|                                                                                     |                                                                                                    |                                                                                                    |                       |  |  |  |  |
|                                                                                     |                                                                                                    |                                                                                                    |                       |  |  |  |  |
|                                                                                     |                                                                                                    |                                                                                                    |                       |  |  |  |  |
|                                                                                     |                                                                                                    |                                                                                                    |                       |  |  |  |  |
|                                                                                     |                                                                                                    |                                                                                                    |                       |  |  |  |  |
|                                                                                     |                                                                                                    |                                                                                                    |                       |  |  |  |  |
|                                                                                     |                                                                                                    |                                                                                                    |                       |  |  |  |  |
|                                                                                     |                                                                                                    |                                                                                                    |                       |  |  |  |  |
|                                                                                     |                                                                                                    |                                                                                                    |                       |  |  |  |  |
|                                                                                     |                                                                                                    |                                                                                                    |                       |  |  |  |  |
| <                                                                                   |                                                                                                    |                                                                                                    |                       |  |  |  |  |
| Ready S Connected: LocalHost (Ultimate License)                                     |                                                                                                    |                                                                                                    |                       |  |  |  |  |

Here you can modify IP filter item's access right - Read Only, Refuse, Virtual Write and Full Access.

Now we successfully finished configuration of our iSCSI Target in iStorage Server.

## Server Side Local Security Policy Setting

To access **Local Security Policy** under Windows Server 2008 R2, you can either type **Local Security Policy** in **Start search box** or you can navigate there by going:

```
Start --> Control Panel --> Administrative Tools --> Local Security Policy
```

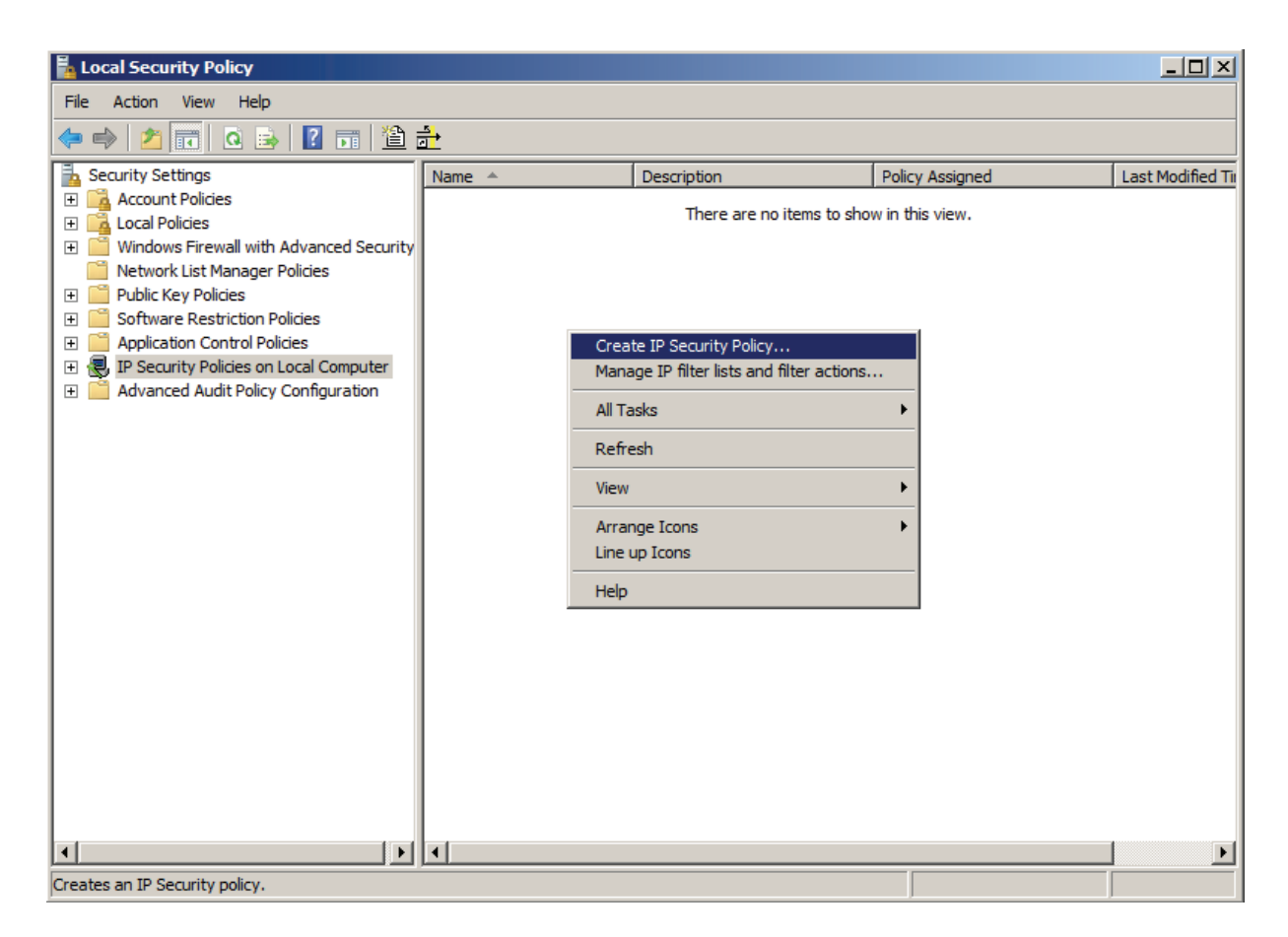

Select IP Security Policies on Local Computer in the left side panel, then select Create IP Security Policy... from the content menu, the IP Security Policy Wizard is shown.

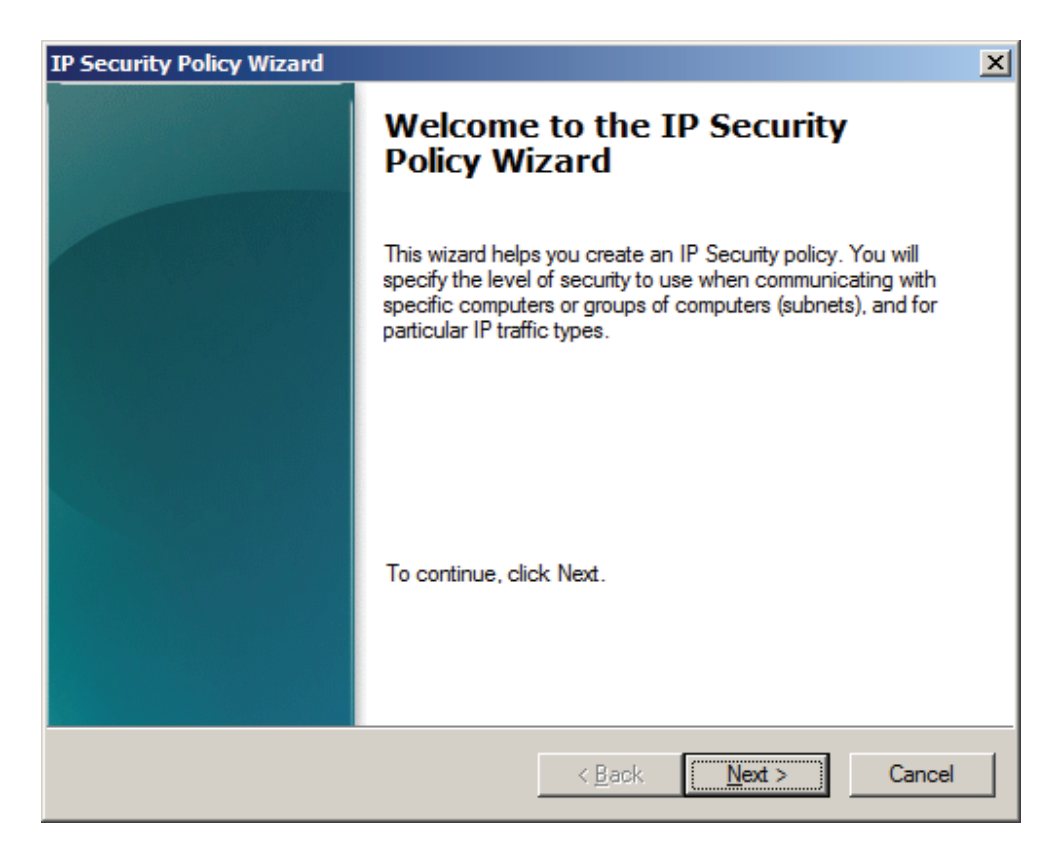

| IP Security Policy Wizard                                                               | × |
|-----------------------------------------------------------------------------------------|---|
| IP Security Policy Name<br>Name this IP Security policy and provide a brief description |   |
| Na <u>m</u> e:<br>KemSafe IP Security Policy                                            |   |
| Description:                                                                            |   |
|                                                                                         |   |
|                                                                                         |   |
|                                                                                         |   |
|                                                                                         |   |
|                                                                                         |   |
| < <u>B</u> ack <u>N</u> ext > Cancel                                                    |   |

#### Type KernSafe IP Security Policy.

Press **Next** button to continue.

Specify how this policy responds to requests for secure communication.

| IP Security Policy Wizard                                                                                                    | × |
|----------------------------------------------------------------------------------------------------|---|
| Requests for Secure Communication<br>Specify how this policy responds to requests for secure communication.                                                                                        |   |
| The default response rule responds to remote computers that request security, when no other rule applies. To communicate securely, the computer must respond to requests for secure communication. |   |
| Note: The default response rule is supported only on computers that are running<br>Windows 2003 and Windows XP.                                                                                    |   |
| Activate the default response rule (earlier versions of Windows only).                                                                                                    |   |
|                                                                                                    |   |
|                                                                                                    |   |
|                                                                                                    |   |
| < <u>B</u> ack <u>N</u> ext > Cancel                                                                                                    |   |

Do not select Activate the default response rule.

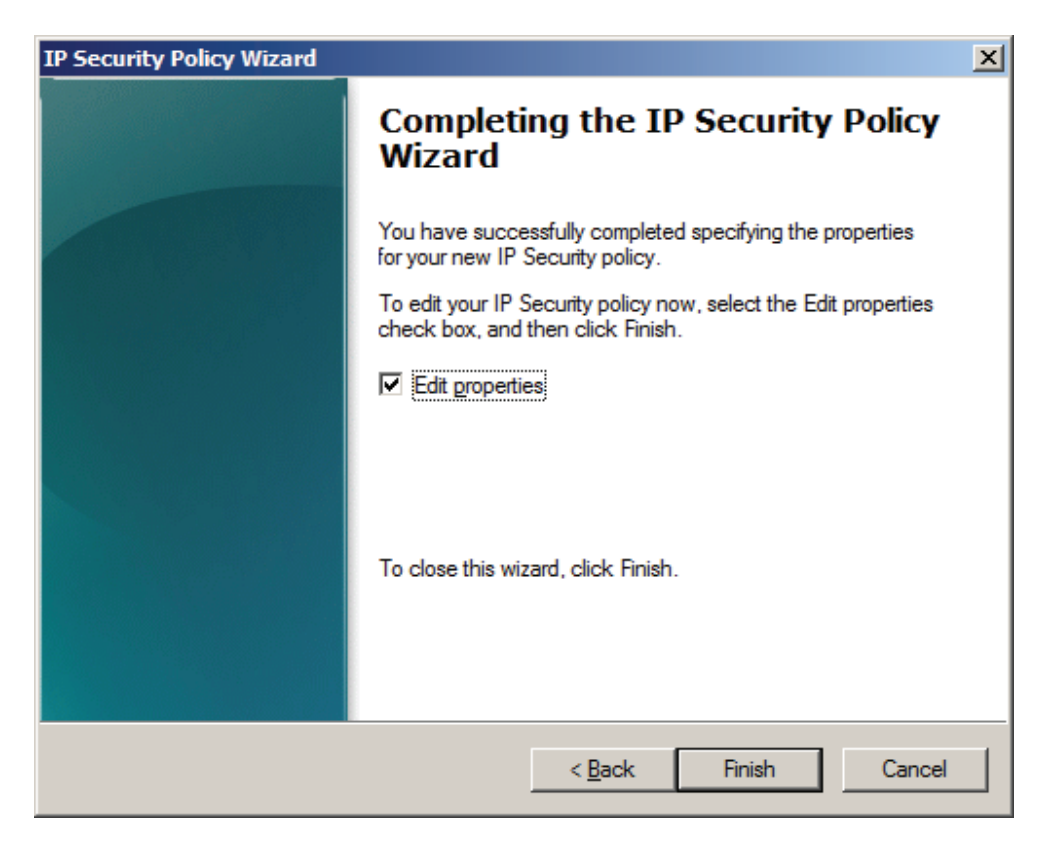

Select the Edit properties.

Press the Finish to continue.

Then the KernSafe IP Security Policy Properties dialog is shown.

| KernSafe IP Security I | Policy Properties            | ? ×                      |
|------------------------|------------------------------|--------------------------|
| Rules General          |                              |                          |
| Security ru            | les for communicating with o | ther computers           |
| IP Security rules:     |                              |                          |
| IP Filter List         | Filter Action                | Authentication Tu        |
| Oynamic>               | Default response (ea         | Kerberos <n< td=""></n<> |
|                        |                              |                          |
|                        |                              |                          |
|                        |                              |                          |
|                        |                              |                          |
|                        |                              |                          |
|                        |                              |                          |
|                        |                              | F                        |
|                        |                              | 1                        |
| <u>Add</u>             | <u>Edit</u> <u>H</u> emove   | Use Add <u>W</u> izard   |
|                        |                              | OK Cancel                |

Do not select Use Add Wizard.

Press the Add button, the New Role Properties dialog is shown.

| New Rule Properties                          | ×                                         |
|----------------------------------------------|-------------------------------------------|
| Authentication Methods Tur<br>IP Filter List | nnel Setting Connection Type              |
| The selected IP filter list                  | t specifies which network traffic will be |
| IP Filter <u>Li</u> sts:                     |                                           |
| Name                                         | Description                               |
|                                              |                                           |
|                                              |                                           |
|                                              |                                           |
|                                              |                                           |
|                                              |                                           |
|                                              |                                           |
| Add Edit                                     | <u>R</u> emove                            |
| 0                                            | K Cancel <u>A</u> pply                    |

Press the Add button, the IP Filter List dialog is shown.

Input IP Filter name.

| 🔝 IP Filte        | r List                                            |                                                          |                                         | ×                      |
|-------------------|---------------------------------------------------|----------------------------------------------------------|-----------------------------------------|------------------------|
|                   | An IP filter list is comp<br>addresses and protoc | osed of multiple filters. In<br>ols can be combined into | this way, multiple su<br>one IP filter. | bnets, IP              |
| <u>N</u> ame:     |                                                   |                                                          |                                         |                        |
| KemSaf            | e                                                 |                                                          |                                         |                        |
| <u>D</u> escripti | on:                                               |                                                          |                                         | <u>A</u> dd            |
|                   |                                                   |                                                          | <u></u>                                 | <u>E</u> dit           |
|                   |                                                   |                                                          | 7                                       | <u>R</u> emove         |
| IP Filters        | :                                                 |                                                          |                                         | Use Add <u>W</u> izard |
| Mirrore           | d Description                                     | Source DNS Name                                          | Source Address                          | [                      |
|                   |                                                   |                                                          |                                         |                        |
| •                 |                                                   |                                                          |                                         | ▶                      |
|                   |                                                   |                                                          | ОК                                      | Cancel                 |

Type KernSafe in the Name and do not select Use Add Wizard.

Press the **Add** button to continue.

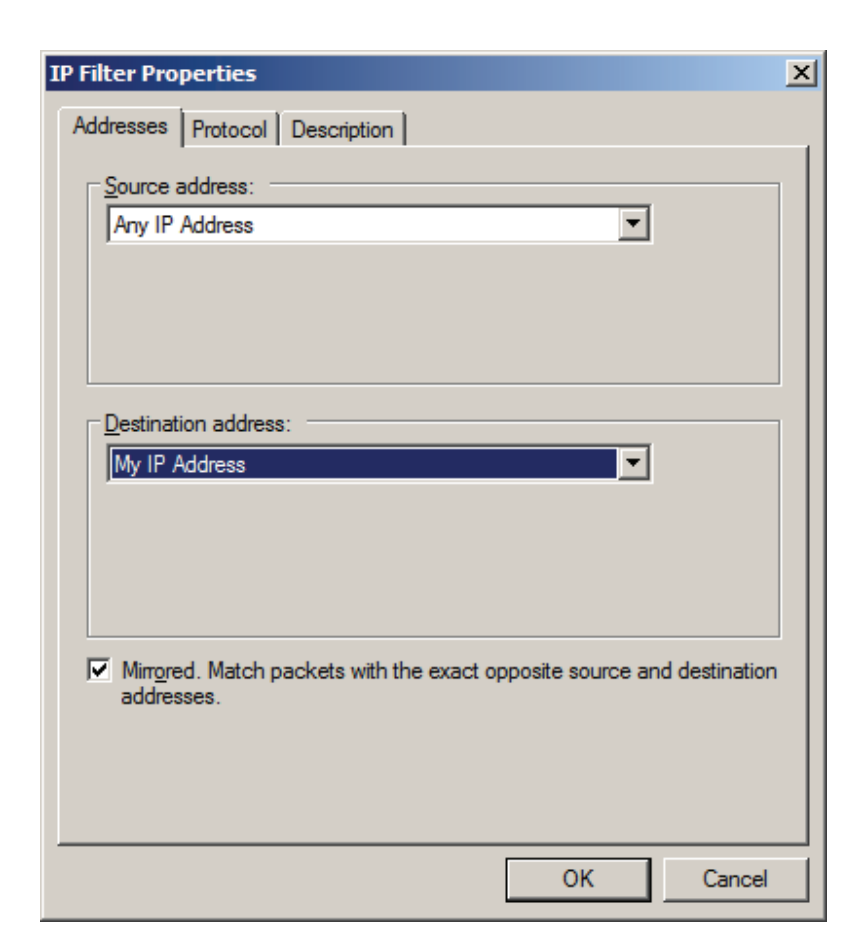

Select Any IP Address in the Source address.

Select My IP Address in the Destination address.

Then change to the **Protocol** tab.

| IP Filter Properties           | × |
|--------------------------------|---|
| Addresses Protocol Description |   |
| Select a protocol type:<br>TCP |   |
| Set the IP protocol port:      |   |
| <u>F</u> rom any port          |   |
| C From this port:              |   |
| C To any port                  |   |
| To this port:                  |   |
| 3260                           |   |
|                                |   |
|                                |   |
|                                |   |
| OK Cancel                      |   |

Select **TCP** in Select a protocol type field.

Type **3260** in the **To this port**.

| n: <u>A</u> dd.                                                                                                    |      |
|----------------------------------------------------------------------------------------------------|------|
| · · · · · · · · · · · · · · · · · · ·                                                                                                    |      |
| Edit.                                                                                                    |      |
| - <u>B</u> emo                                                                                                    | ve   |
| Use Add W                                                                                                    | liza |
| Description Source DNS Name Source Address                                                                                                    |      |
| <any address="" ip=""> <any address="" ip=""></any></any>                                                                                         |      |
|                                                                                                    |      |
|                                                                                                    |      |
| Description         Source DNS Name         Source Address <any address="" ip=""> <any address="" ip=""> <any address="" ip=""></any></any></any> |      |

| New Rule Properties                                | <u>×</u>                                |
|----------------------------------------------------|-----------------------------------------|
| Authentication Methods Tur<br>IP Filter List       | nnel Setting Connection Type            |
| The selected IP filter list affected by this rule. | specifies which network traffic will be |
| IP Filter <u>Li</u> sts:                           |                                         |
| Name                                               | Description                             |
|                                                    |                                         |
|                                                    |                                         |
|                                                    |                                         |
|                                                    |                                         |
|                                                    |                                         |
|                                                    |                                         |
|                                                    |                                         |
|                                                    | <b>n</b>                                |
|                                                    | Kemove                                  |
| Clos                                               | se Cancel <u>Apply</u>                  |

Select the KernSafe IP Filter item which we just created and change to Filter Action tab.

| New Rule Properties                      |                                         |                                                 | ×                          |
|------------------------------------------|-----------------------------------------|-------------------------------------------------|----------------------------|
| Authentication Methods<br>IP Filter List | Tunnel Sett                             | ting Connec<br>Filter Action                    | ction Type                 |
| The selected filt<br>for secure netwo    | er action specifi<br>ork traffic, and h | ies whether this rule<br>now it will secure the | e negotiates<br>e traffic. |
| <u>F</u> ilter Actions:                  |                                         |                                                 |                            |
| Name                                     | Descri                                  | ption                                           |                            |
|                                          |                                         |                                                 |                            |
|                                          |                                         |                                                 |                            |
|                                          |                                         |                                                 |                            |
|                                          |                                         |                                                 |                            |
|                                          |                                         |                                                 |                            |
|                                          |                                         |                                                 |                            |
| A <u>d</u> d <u>E</u> dit                | <u>R</u> emo                            | ve 🔽 Use A                                      | dd <u>W</u> izard          |
| [                                        | Close                                   | Cancel                                          | Apply                      |

Leave Use Add Wizard checked and click on Add... button.

Filter Action Wizard is shown.

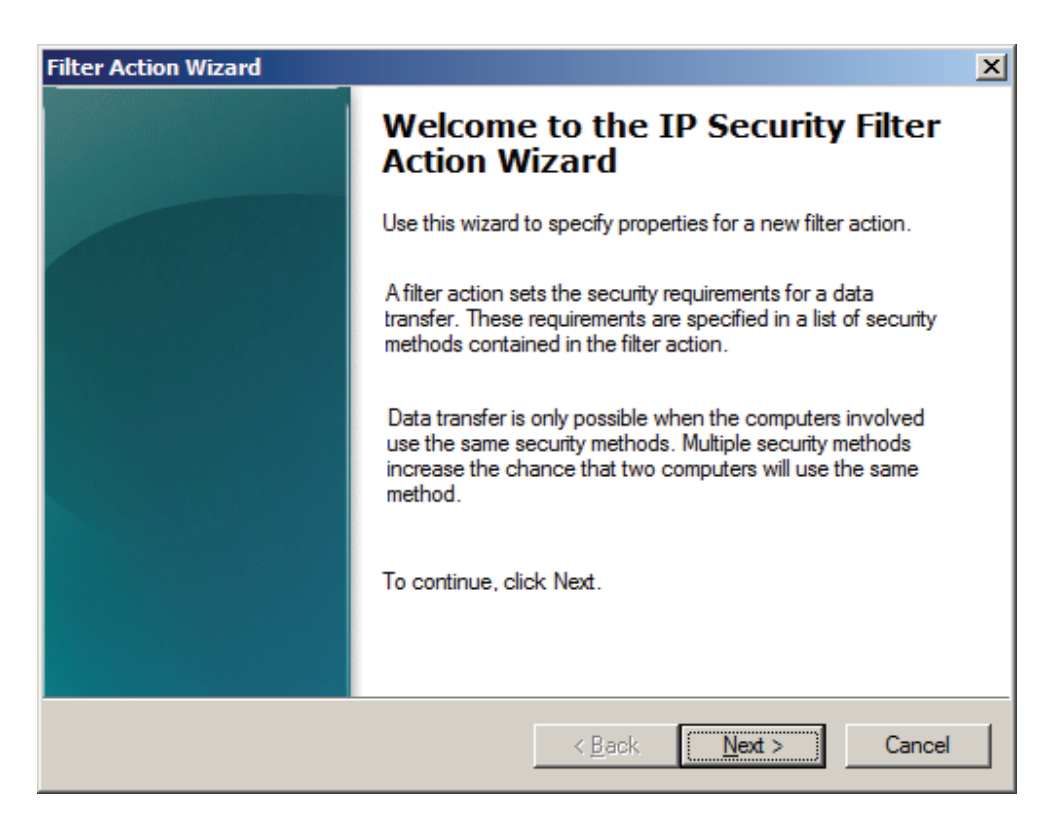

Press Next to continue.

| Filter Action Wizard                                                           | × |
|--------------------------------------------------------------------------------|---|
| Filter Action Name<br>Name this filter action and provide a brief description. |   |
| Na <u>m</u> e:                                                                 |   |
| Request Authentication                                                         |   |
| Description:                                                                   |   |
|                                                                                |   |
|                                                                                |   |
| < <u>B</u> ack <u>N</u> ext > Cance                                            | ! |

In Name field type Request Authentication.

Press **Next** button to continue.

| Filter Action Wizard                                                  |                |        | ×      |
|-----------------------------------------------------------------------|----------------|--------|--------|
| Filter Action General Options<br>Set the filter action behavior.      |                |        |        |
| <ul> <li>Permit</li> <li>Block</li> <li>Negotiate security</li> </ul> |                |        |        |
|                                                                       | < <u>B</u> ack | Next > | Cancel |

On the Filter Action General Options page, click Negotiate security, and then click Next.

| Filter Action Wizard                                                                                                    | × |
|----------------------------------------------------------------------------------------------------|---|
| Communicating with computers that do not support IPsec<br>Communicating with computers that do not support IPsec may expose your<br>network to security risks.                                                  |   |
| Do you want to allow communication with computers that do not support IPsec?                                                                                                    |   |
| Do not allow unsecured communication.                                                                                                    |   |
| Allow unsecured communication if a secure connection cannot be established.                                                                                                    |   |
| Use this option if there are computers on your network that do not support IPsec or<br>have an incompatible IPsec configuration. Allowing unsecured communication may<br>expose your network to security risks. |   |
| On a computer with Windows Vista or a later version of Windows, this option allows<br>unsecured communication to be sent anytime a secure connection cannot be<br>established.                                  |   |
| On a Windows 2000, Windows XP, or Windows 2003 computer, this option allows<br>unsecured communications to be sent only when the remote computer does not<br>support IPsec.                                     |   |
|                                                                                                    |   |
| < <u>B</u> ack <u>N</u> ext > Cancel                                                                                                    |   |

On the **Communicating with computers that do not support IPsec page**, click **Allow unsecured communication if a secure connection cannot be established**.

Press **Next** to continue.

| Filter Action Wizard                                                                                                    | × |
|----------------------------------------------------------------------------------------------------|---|
| IP Traffic Security<br>Specify a security method for IP traffic. To add multiple security methods, edit the<br>filter action after completing the wizard.                                                                                   |   |
| This filter action requires at least one security method for IP traffic.                                                                                                    |   |
| <ul> <li>Integrity and encryption<br/>Data will be encrypted, authenticated, and unmodified.</li> <li>Integrity only<br/>Data will be authenticated and unmodified, but will not be encrypted.</li> <li>Custom</li> <li>Settings</li> </ul> |   |
| < <u>B</u> ack <u>N</u> ext > Cancel                                                                                                    |   |

On the **IP Traffic Security** page, click **Integrity only**, and then click **Next**.

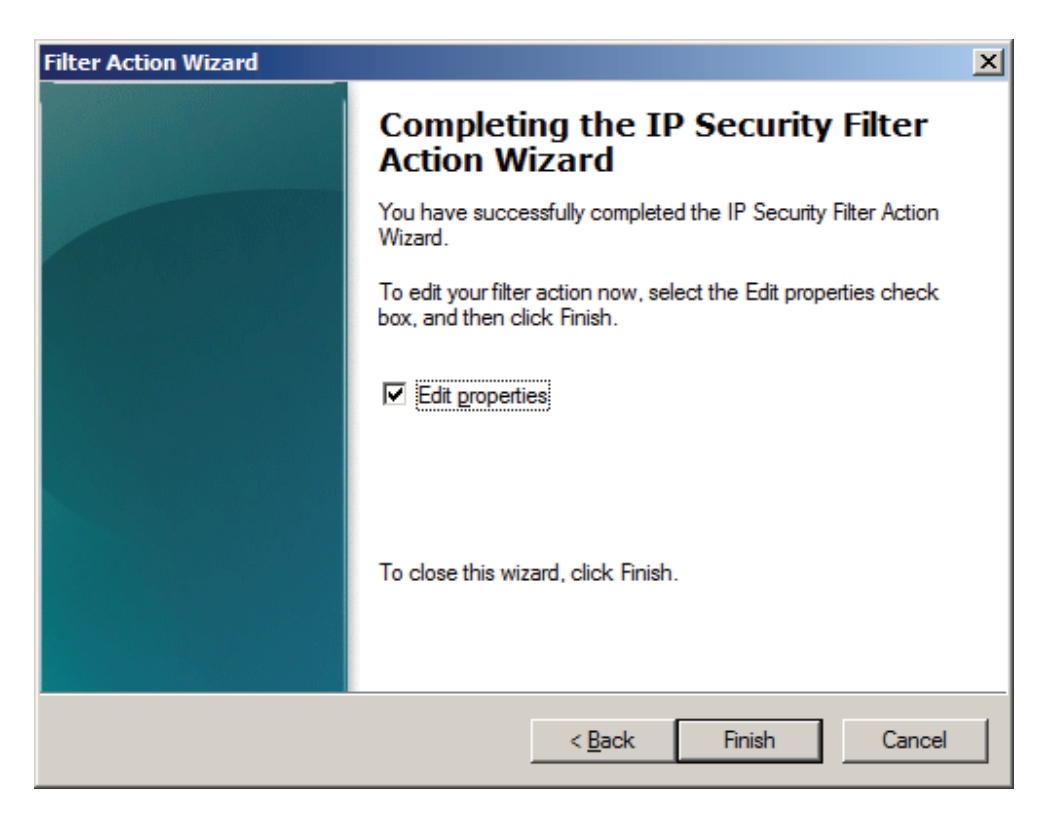

On the last page, select **Edit properties**, and then click **Finish**.

The **Properties** page for the filter action appears.

| Request Authentication Properties                                                                                                    | ×                         |
|----------------------------------------------------------------------------------------------------|---------------------------|
| Security Methods General                                                                                                    |                           |
| <ul> <li>Permit</li> <li>Block</li> <li>Negotiate security:</li> <li>Security method preference order:</li> </ul>                                                                                                |                           |
| Type AH Integrity ESP Confidential ES                                                                                                    | Add                       |
| Integrity <none></none>                                                                                                    | <u>E</u> dit              |
|                                                                                                    | Move up                   |
|                                                                                                    |                           |
| <ul> <li>Accept unsecured communication, but always respond to Allow fallback to unsecured communication if a secure of can not be established</li> <li>Use session key perfect forward secrecy (PFS)</li> </ul> | using IPsec<br>connection |
| OK Cancel                                                                                                    | Apply                     |

Select **Accept unsecured communication, but always respond using IPsec** to enable inbound fallback-to-clear behavior.

| Request Authentication Properties                                                                                                | ×                  |
|----------------------------------------------------------------------------------------------------|--------------------|
| Security Methods General                                                                                                    |                    |
| <ul> <li>Permit</li> <li>Block</li> <li>Negotiate security:</li> <li>Security method preference order:</li> </ul>                |                    |
| Type AH Integrity ESP Confidential ES                                                                                            | A <u>d</u> d       |
| Integrity <none> <none> SH</none></none>                                                                                         | <u>E</u> dit       |
|                                                                                                    | <u>R</u> emove     |
|                                                                                                    | Move <u>up</u>     |
|                                                                                                    | Move d <u>o</u> wn |
| Accept unsecured communication, but always respond                                                                               | using IPsec        |
| Allow fallback to unsecured communication if a secure of<br>can not be established Use session key perfect forward secrecy (PES) | connection         |
| 1 Use session Key perfect forward secrecy (FFS)                                                                                  |                    |
| OK Cancel                                                                                                    | Apply              |

Press Apply button and then hit OK.

| New Rule Properties                                 | X                                                                                   |
|-----------------------------------------------------|-------------------------------------------------------------------------------------|
| Authentication Methods Tu                           | nnel Setting Connection Type  <br>Filter Action                                     |
| The selected filter action for secure network traff | n specifies whether this rule negotiates<br>ic, and how it will secure the traffic. |
| Name                                                | Description                                                                         |
|                                                     |                                                                                     |
|                                                     |                                                                                     |
|                                                     |                                                                                     |
|                                                     |                                                                                     |
| Add                                                 | <u>R</u> emove                                                                      |
| Clo                                                 | se Cancel <u>A</u> pply                                                             |

Switch to **Connection Type** tab.

| New Rule Properties        |                     |              |               | ×             |
|----------------------------|---------------------|--------------|---------------|---------------|
| IP Filter List             | . 1                 |              | Filter Action |               |
| Authentication Methods     | Tunnel              | Setting      | Connect       | ion Type      |
| This rule only ap          | oplies to net<br>e. | work traffic | over connect  | tions of      |
| All network connections    |                     |              |               |               |
| C Local area network (LAN) | )                   |              |               |               |
| C <u>R</u> emote access    |                     |              |               |               |
|                            |                     |              |               |               |
|                            |                     |              |               |               |
|                            |                     |              |               |               |
|                            |                     |              |               |               |
|                            |                     |              |               |               |
|                            |                     |              |               |               |
|                            |                     |              |               |               |
|                            |                     |              |               |               |
|                            | Close               | C            | ancel         | <u>A</u> pply |

Select the All network connections, and then change to Tunnel Setting page.

| New Rule Properties                                                                                                    |                                                  |              | ×                    |  |  |
|----------------------------------------------------------------------------------------------------|--------------------------------------------------|--------------|----------------------|--|--|
| IP Filter List<br>Authentication Methods                                                                                                    | Tunnel Settin                                    | Filter Actio | on  <br>lection Type |  |  |
| The tunnel endpoint is the tunneling computer closest to the IP traffic destination, as specified by the associated IP filter list. It takes two rules to describe an IPsec tunnel. |                                                  |              |                      |  |  |
| This rule does not specif     Tunnel endpoints are sp     IPv4 tunnel endpoint:                                                                                                    | y an IPsec tunnel<br>ecified by these <u>I</u> P | addresses:   |                      |  |  |
| IPv6 tunnel endpoint:                                                                                                    |                                                  |              | ]                    |  |  |
|                                                                                                    |                                                  |              |                      |  |  |
|                                                                                                    | Close                                            | Cancel       | Apply                |  |  |

Select This rule does not specify an IPSec tunnel, and then change to Authentication Methods tab.

| New Rule Properties                                          |                                         |                                                   |                                        |                                        |
|--------------------------------------------------------------|-----------------------------------------|---------------------------------------------------|----------------------------------------|----------------------------------------|
| IP Filter List<br>Authentication Methods                     | Tur                                     | nnel Setting                                      | Filter Ac                              | tion<br>nnection Type                  |
| Authentication<br>between corr<br>offered and a<br>computer. | on methods<br>nputers. Th<br>accepted w | specify how t<br>ese authentic<br>/hen negotiatii | rust is est<br>ation met<br>ng securit | ablished<br>hods are<br>y with another |
| Authentication method pre                                    | ference or                              | ler:                                              |                                        |                                        |
| Method                                                       | Details                                 |                                                   |                                        | A <u>d</u> d                           |
| Kerberos                                                     |                                         |                                                   |                                        | <u>E</u> dit                           |
|                                                              |                                         |                                                   |                                        | Bemove                                 |
|                                                              |                                         |                                                   |                                        | Tomore                                 |
|                                                              |                                         |                                                   |                                        | Move <u>up</u>                         |
|                                                              |                                         |                                                   |                                        | Move d <u>o</u> wn                     |
|                                                              |                                         |                                                   |                                        |                                        |
|                                                              |                                         |                                                   |                                        |                                        |
|                                                              |                                         |                                                   |                                        |                                        |
|                                                              |                                         |                                                   |                                        |                                        |
|                                                              |                                         |                                                   |                                        |                                        |
|                                                              | Clos                                    | se (                                              | Cancel                                 | Apply                                  |

Select Kerberos, press the Edit button, the Edit Authentication Method Properties dialog is shown.

| Edit Authentication Method Properties                                                                               | × |
|----------------------------------------------------------------------------------------------------|---|
| Authentication Method                                                                                               |   |
| The authentication method specifies how trust is established between the computers.                                 |   |
| C Active Directory default (Kerberos V5 protocol)                                                                   |   |
| C Use a certificate from this certification authority (CA):                                                         |   |
| Browse                                                                                                    |   |
| <ul> <li>Exclude the CA name from the certificate request</li> <li>Enable certificate to account mapping</li> </ul> |   |
| Use this string (preshared key):                                                                                    |   |
| 123                                                                                                    |   |
|                                                                                                    |   |
| UN Cancer                                                                                                    |   |

Select Use this string (preshared key), type the preshared key, I take 123 as an example.

Click **OK** button to continue.
| New Rule Properties                                                                                      |                                                                                                    |     |        |                                                                | X |
|----------------------------------------------------------------------------------------------------|----------------------------------------------------------------------------------------------------|-----|--------|----------------------------------------------------------------|---|
| IP Filter List<br>Authentication Methods<br>Authentication<br>between comp<br>offered and ac<br>computer | Filter Action<br>Tunnel Setting Connection Type<br>methods specify how trust is established<br>puters. These authentication methods are<br>ccepted when negotiating security with another |     |        |                                                                |   |
| Authentication <u>m</u> ethod prefe                                                                      | erence orde<br>Details                                                                                                    | er: |        | Add                                                            | - |
| Preshared Key                                                                                            | 123                                                                                                    |     |        | Edit<br><u>R</u> emove<br>Move <u>up</u><br>Move d <u>o</u> wn |   |
|                                                                                                    |                                                                                                    |     |        |                                                                |   |
|                                                                                                    | Close                                                                                                    |     | Cancel | Apply                                                          |   |

Press the **Apply** button to save settings and press the **OK** button to close this dialog.

| KernSafe IP Security Po | licy Properties             |                      | ? ×             |
|-------------------------|-----------------------------|----------------------|-----------------|
| Rules General           |                             |                      |                 |
| Security rule:          | s for communicating with ot | her computers        |                 |
| IP Security rules:      |                             |                      |                 |
| IP Filter List          | Filter Action               | Authentication       | Tu              |
| KemSafe                 | Request Authenticati        | Preshared Key        | No              |
| Oynamic>                | Default response (ea        | Kerberos             | <n< th=""></n<> |
|                         | dit                         | Use Add <u>W</u> izi | ►               |
|                         |                             | OK Can               | cel             |

Check KernSafe in the IP Filter List and then press the OK button to continue.

Back to Local Security Settings main interface.

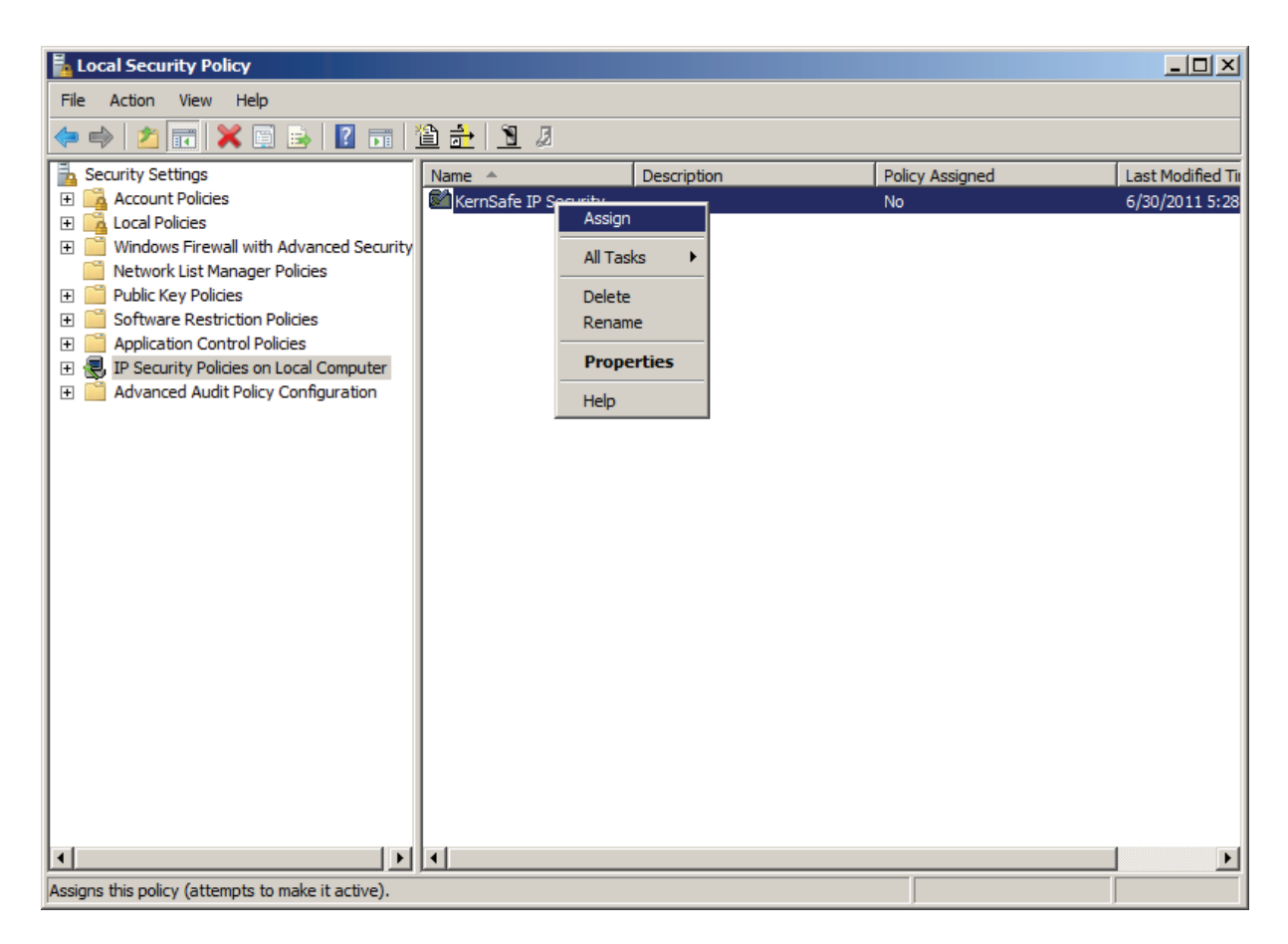

Right click on the KernSafe IP Security Policy item and then select Assign to make this item enabled.

## **Client Side Local Security Policy Setting**

To access **Local Security Policy** under Windows Server 2008 R2, you can either type **Local Security Policy** in **Start search box** or you can navigate there by going:

Start --> Control Panel --> Administrative Tools --> Local Security Policy

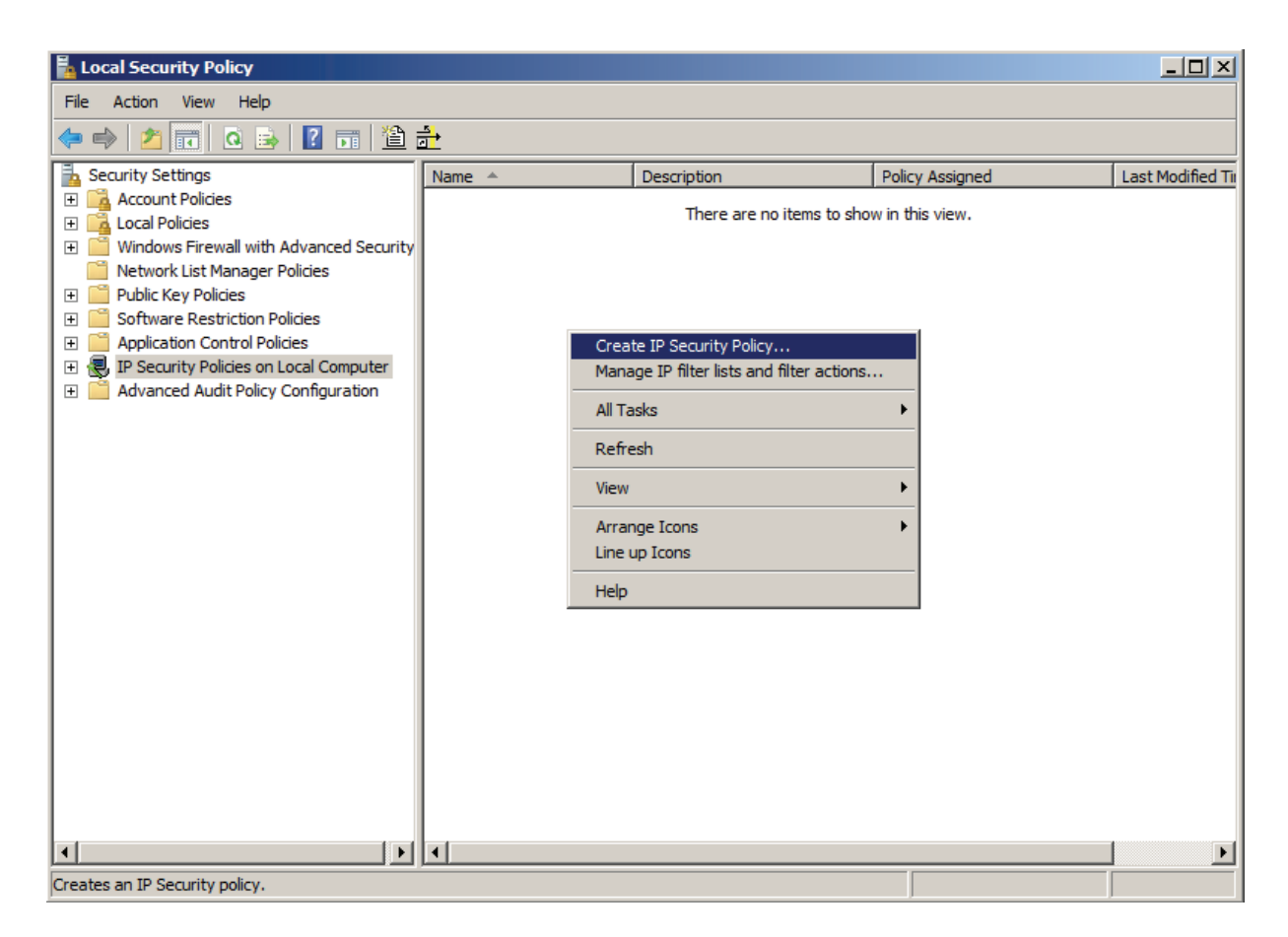

Select IP Security Policies on Local Computer in the left side panel, then select Create IP Security Policy... from the content menu, the IP Security Policy Wizard is shown.

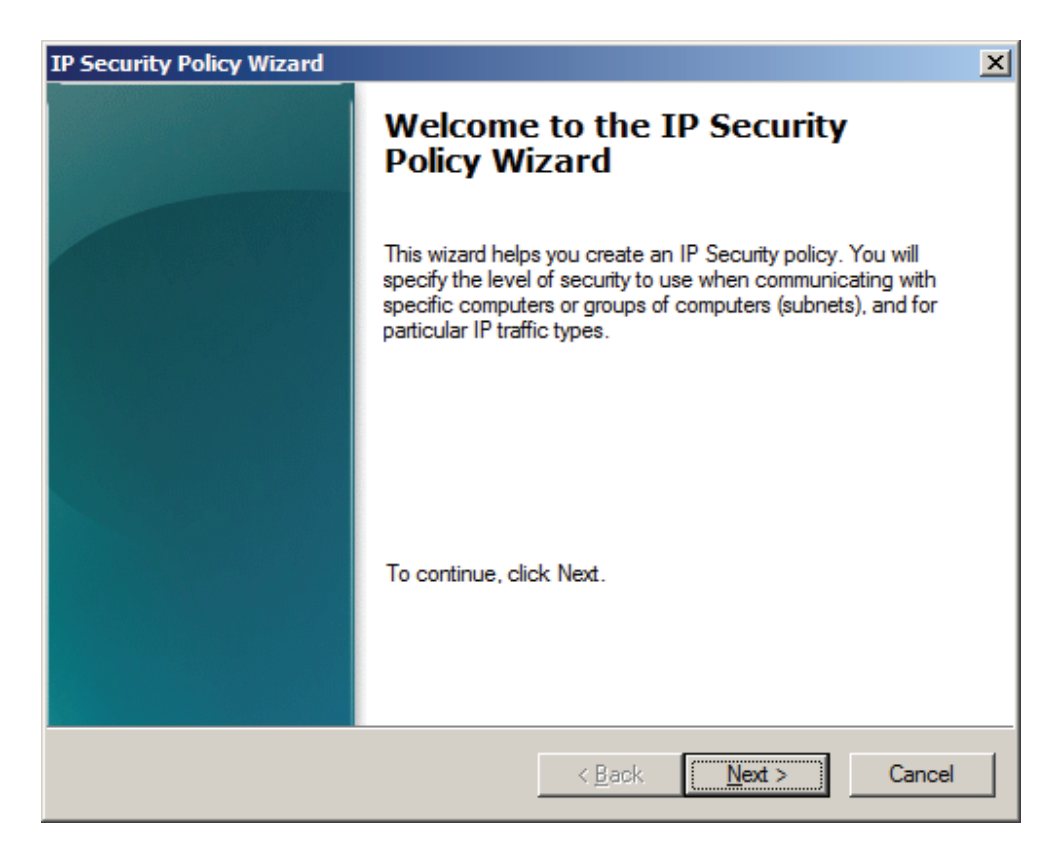

Press Next button to continue.

| IP Security Policy Wizard                                                               | × |
|-----------------------------------------------------------------------------------------|---|
| IP Security Policy Name<br>Name this IP Security policy and provide a brief description |   |
| Na <u>m</u> e:<br>KemSafe IP Security Policy                                            |   |
| Description:                                                                            |   |
|                                                                                         |   |
|                                                                                         |   |
|                                                                                         |   |
|                                                                                         |   |
|                                                                                         |   |
| < <u>B</u> ack <u>N</u> ext > Cancel                                                    |   |

## Type KernSafe IP Security Policy.

Press **Next** button to continue.

Specify how this policy responds to requests for secure communication.

| IP Security Policy Wizard                                                                                                    | × |  |  |  |
|----------------------------------------------------------------------------------------------------|---|--|--|--|
| Requests for Secure Communication<br>Specify how this policy responds to requests for secure communication.                                                                                        |   |  |  |  |
| The default response rule responds to remote computers that request security, when no other rule applies. To communicate securely, the computer must respond to requests for secure communication. |   |  |  |  |
| Note: The default response rule is supported only on computers that are running<br>Windows 2003 and Windows XP.                                                                                    |   |  |  |  |
| Activate the default response rule (earlier versions of Windows only).                                                                                                    |   |  |  |  |
|                                                                                                    |   |  |  |  |
|                                                                                                    |   |  |  |  |
| < <u>B</u> ack <u>N</u> ext > Cancel                                                                                                    |   |  |  |  |

Do not select Activate the default response rule.

Press the **Next** button to continue.

Completing the IP Security Policy Wizard.

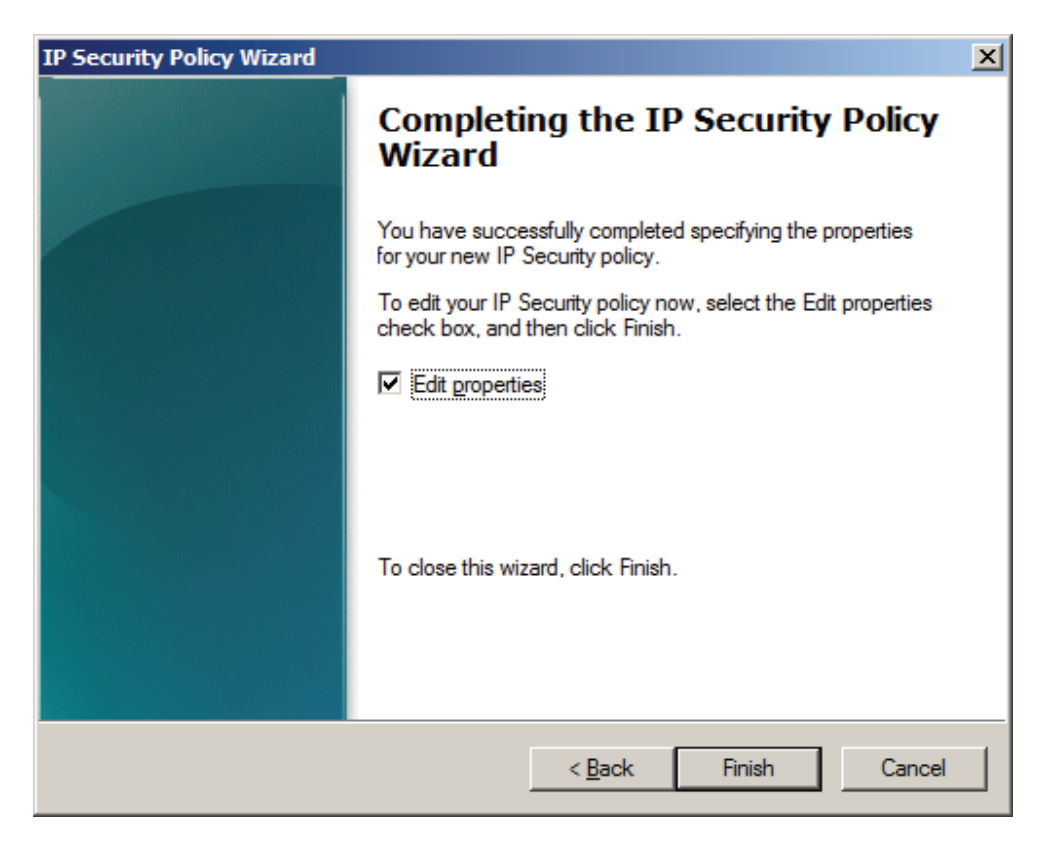

Select the Edit properties by default.

Press the Finish to continue.

Then the KernSafe IP Security Policy Properties dialog is shown.

| KernSafe IP Security P | olicy Properties             |                        | ? ×             |
|------------------------|------------------------------|------------------------|-----------------|
| Rules General          |                              |                        |                 |
| Security rule          | es for communicating with of | her computers          |                 |
| IP Security rules:     |                              |                        |                 |
| IP Filter List         | Filter Action                | Authentication         | Tu              |
| Oynamic>               | Default response (ea         | Kerberos               | <n< td=""></n<> |
|                        |                              |                        |                 |
|                        |                              |                        |                 |
|                        |                              |                        |                 |
|                        |                              |                        |                 |
|                        |                              |                        |                 |
|                        |                              |                        |                 |
| •                      |                              |                        |                 |
| A <u>d</u> d           | Edit <u>R</u> emove          | 🔲 🗆 Use Add <u>W</u> i | zard            |
|                        |                              | OK Car                 | ncel            |

Don't select the Use Add Wizard option.

Press the Add button, the New Rule Properties dialog is shown.

| New Rule Properties                         | ×                                         |
|---------------------------------------------|-------------------------------------------|
| Authentication Methods Tu<br>IP Filter List | nnel Setting Connection Type              |
| The selected IP filter lis                  | t specifies which network traffic will be |
| IP Filter <u>Li</u> sts:                    |                                           |
| Name                                        | Description                               |
|                                             |                                           |
|                                             |                                           |
|                                             |                                           |
|                                             |                                           |
|                                             |                                           |
|                                             |                                           |
|                                             |                                           |
| Add Edit                                    | Remove                                    |
|                                             |                                           |
| 0                                           | K Cancel Apply                            |

Press the **Add** button to continue.

Setting IP Filter List.

| 🔜 IP Filt     | er List                                           |                                                          |                                          | ×                      |
|---------------|---------------------------------------------------|----------------------------------------------------------|------------------------------------------|------------------------|
|               | An IP filter list is comp<br>addresses and protoc | osed of multiple filters. In<br>ols can be combined into | this way, multiple sub<br>one IP filter. | onets, IP              |
| <u>N</u> ame: |                                                   |                                                          |                                          |                        |
| KemSa         | ife                                               |                                                          |                                          |                        |
| Descrip       | tion:                                             |                                                          |                                          | <u>A</u> dd            |
|               |                                                   |                                                          | <u>^</u>                                 | <u>E</u> dit           |
|               |                                                   |                                                          | -                                        | <u>R</u> emove         |
| IP Filter     | <u>s</u> :                                        |                                                          |                                          | Use Add <u>W</u> izard |
| Mirrore       | ed Description                                    | Source DNS Name                                          | Source Address                           | ]                      |
|               |                                                   |                                                          |                                          |                        |
|               |                                                   |                                                          |                                          |                        |
|               |                                                   |                                                          |                                          |                        |
| •             |                                                   |                                                          |                                          | ▶                      |
|               |                                                   |                                                          | ОК                                       | Cancel                 |

Type the name of IP filter.

Don't select the **Use Add Wizard** option.

Press the Add button, the IP Filter Properties dialog is shown.

| IP Filter Properties                                                              |
|-----------------------------------------------------------------------------------|
| Addresses Protocol Description                                                    |
| Source address:                                                                   |
| Any IP Address                                                                    |
|                                                                                   |
|                                                                                   |
|                                                                                   |
| Destination address:                                                              |
| A specific IP Address or Subnet                                                   |
| IP Address or Subnet: 192.168.0.188                                               |
|                                                                                   |
| Mirrored. Match packets with the exact opposite source and destination addresses. |
|                                                                                   |
|                                                                                   |
| OK Cancel                                                                         |

## Select My IP Address in Source address category.

Select **A specific IP Address or Subnet** in **Destination address** category, and then type the **IP address** of your server machine.

Switch to the **Protocol** tab to continue.

Set protocol properties.

| IP Filter Properties           | × |
|--------------------------------|---|
| Addresses Protocol Description |   |
| Select a protocol type:<br>TCP |   |
| Set the IP protocol port:      |   |
| Erom any port                  |   |
| C From this port:              |   |
| ○ <u>T</u> o any port          |   |
| • To this port:                |   |
| 3260                           |   |
|                                |   |
|                                |   |
|                                |   |
|                                |   |
| OK Cancel                      |   |

Select **TCP** in the **Select a protocol type** categories, and then type **3260** in the **To this port**. Press the **OK** button to continue.

Now we come back to the **IP Filter List** interface.

| IP Filter            | List                                                   |                                                        |                                         | ×                      |
|----------------------|--------------------------------------------------------|--------------------------------------------------------|-----------------------------------------|------------------------|
|                      | An IP filter list is compos<br>addresses and protocols | ed of multiple filters. In t<br>s can be combined into | his way, multiple sub<br>one IP filter. | mets, IP               |
| <u>N</u> ame:        |                                                        |                                                        |                                         |                        |
| KemSafe              |                                                        |                                                        |                                         |                        |
| Description          | 1:                                                     |                                                        |                                         | <u>A</u> dd            |
|                      |                                                        |                                                        | <u>^</u>                                | <u>E</u> dit           |
|                      |                                                        |                                                        | -                                       | <u>R</u> emove         |
| IP Filter <u>s</u> : |                                                        |                                                        |                                         | Jse Add <u>W</u> izard |
| Mirrored             | Description                                            | Source DNS Name                                        | Source Address                          | [                      |
| Yes                  |                                                        | <any address="" ip=""></any>                           | <any address="" ip=""></any>            | <                      |
|                      |                                                        |                                                        |                                         |                        |
| •                    |                                                        |                                                        |                                         | Þ                      |
|                      |                                                        |                                                        | ОК                                      | Cancel                 |

Press the **OK** button to complete the IP Filter Item creation.

| New Rule Properties                                  | x                                         |
|------------------------------------------------------|-------------------------------------------|
| Authentication Methods Tu<br>IP Filter List          | nnel Setting Connection Type              |
| The selected IP filter lis<br>affected by this rule. | t specifies which network traffic will be |
| IP Filter <u>Li</u> sts:                             |                                           |
| Name                                                 | Description                               |
| © KemSafe                                            |                                           |
|                                                      |                                           |
|                                                      |                                           |
|                                                      |                                           |
|                                                      |                                           |
|                                                      |                                           |
|                                                      |                                           |
| A <u>d</u> d <u>E</u> dit                            | <u>R</u> emove                            |
| Clo                                                  | se Cancel <u>Apply</u>                    |

Select the KernSafe IP Filter item we just create. Change to Filter Action tab.

Select the **KernSafe** IP Filter item which we just created and change to **Filter Action** tab.

| New Rule Properties                      |                                         |                                                 | ×                          |
|------------------------------------------|-----------------------------------------|-------------------------------------------------|----------------------------|
| Authentication Methods<br>IP Filter List | Tunnel Sett                             | ting Connec<br>Filter Action                    | ction Type                 |
| The selected filt<br>for secure netwo    | er action specifi<br>ork traffic, and h | ies whether this rule<br>now it will secure the | e negotiates<br>e traffic. |
| <u>F</u> ilter Actions:                  |                                         |                                                 |                            |
| Name                                     | Descri                                  | ption                                           |                            |
|                                          |                                         |                                                 |                            |
|                                          |                                         |                                                 |                            |
|                                          |                                         |                                                 |                            |
|                                          |                                         |                                                 |                            |
|                                          |                                         |                                                 |                            |
|                                          |                                         |                                                 |                            |
| A <u>d</u> d <u>E</u> dit                | <u>R</u> emo                            | ve 🔽 Use A                                      | dd <u>W</u> izard          |
| [                                        | Close                                   | Cancel                                          | Apply                      |

Leave Use Add Wizard checked and click on Add... button.

Filter Action Wizard is shown.

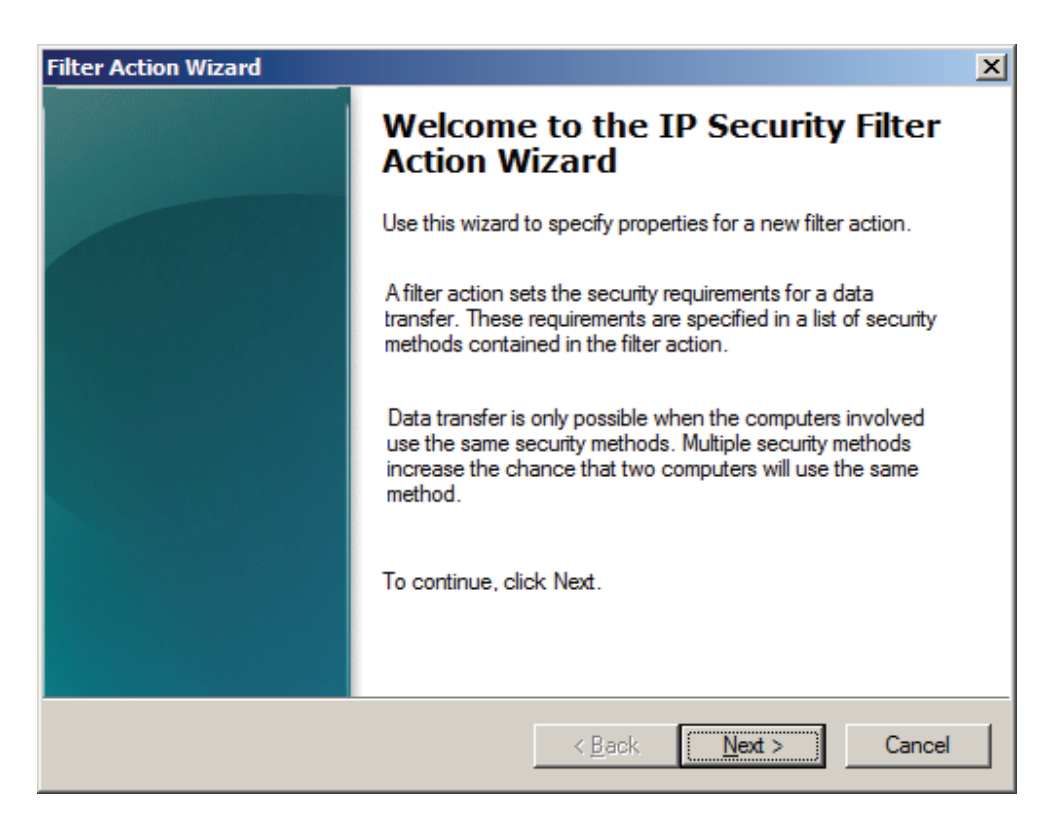

Press Next to continue.

| Filter Action Wizard                                                           | × |
|--------------------------------------------------------------------------------|---|
| Filter Action Name<br>Name this filter action and provide a brief description. |   |
| Na <u>m</u> e:                                                                 |   |
| Request Authentication                                                         |   |
| Description:                                                                   |   |
|                                                                                |   |
|                                                                                |   |
| < <u>B</u> ack <u>N</u> ext > Cance                                            | ! |

In Name field type Request Authentication.

Press **Next** button to continue.

| Filter Action Wizard                                                  |                |        | ×      |
|-----------------------------------------------------------------------|----------------|--------|--------|
| Filter Action General Options<br>Set the filter action behavior.      |                |        |        |
| <ul> <li>Permit</li> <li>Block</li> <li>Negotiate security</li> </ul> |                |        |        |
|                                                                       | < <u>B</u> ack | Next > | Cancel |

On the Filter Action General Options page, click Negotiate security, and then click Next.

| Filter Action Wizard                                                                                                    | × |
|----------------------------------------------------------------------------------------------------|---|
| Communicating with computers that do not support IPsec<br>Communicating with computers that do not support IPsec may expose your<br>network to security risks.                                                  |   |
| Do you want to allow communication with computers that do not support IPsec?                                                                                                    |   |
| Do not allow unsecured communication.                                                                                                    |   |
| Allow unsecured communication if a secure connection cannot be established.                                                                                                    |   |
| Use this option if there are computers on your network that do not support IPsec or<br>have an incompatible IPsec configuration. Allowing unsecured communication may<br>expose your network to security risks. |   |
| On a computer with Windows Vista or a later version of Windows, this option allows<br>unsecured communication to be sent anytime a secure connection cannot be<br>established.                                  |   |
| On a Windows 2000, Windows XP, or Windows 2003 computer, this option allows<br>unsecured communications to be sent only when the remote computer does not<br>support IPsec.                                     |   |
|                                                                                                    |   |
| < <u>B</u> ack <u>N</u> ext > Cancel                                                                                                    |   |

On the **Communicating with computers that do not support IPsec page**, click **Allow unsecured communication if a secure connection cannot be established**.

Press **Next** to continue.

| Filter Action Wizard                                                                                                    | × |
|----------------------------------------------------------------------------------------------------|---|
| IP Traffic Security<br>Specify a security method for IP traffic. To add multiple security methods, edit the<br>filter action after completing the wizard.                                                                                   |   |
| This filter action requires at least one security method for IP traffic.                                                                                                    |   |
| <ul> <li>Integrity and encryption<br/>Data will be encrypted, authenticated, and unmodified.</li> <li>Integrity only<br/>Data will be authenticated and unmodified, but will not be encrypted.</li> <li>Custom</li> <li>Settings</li> </ul> |   |
| < <u>B</u> ack <u>N</u> ext > Cancel                                                                                                    |   |

On the **IP Traffic Security** page, click **Integrity only**, and then click **Next**.

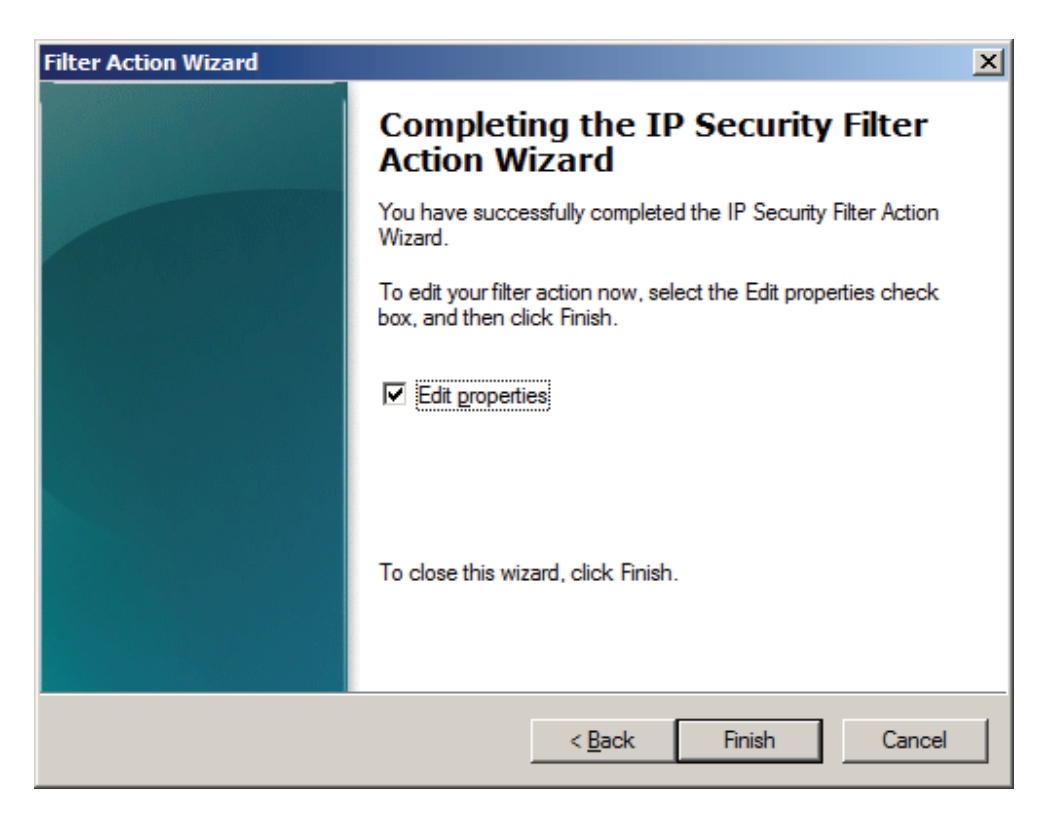

On the last page, select **Edit properties**, and then click **Finish**.

The **Properties** page for the filter action appears.

| Request Authentication Properties                                                                                                    | ×                         |
|----------------------------------------------------------------------------------------------------|---------------------------|
| Security Methods General                                                                                                    |                           |
| <ul> <li>Permit</li> <li>Block</li> <li>Negotiate security:</li> <li>Security method preference order:</li> </ul>                                                                                                |                           |
| Type AH Integrity ESP Confidential ES                                                                                                    | A <u>d</u> d              |
| Integrity <none> SH</none>                                                                                                    | Edit                      |
|                                                                                                    | Move <u>up</u>            |
|                                                                                                    | Move down                 |
| <ul> <li>Accept unsecured communication, but always respond to Allow fallback to unsecured communication if a secure of can not be established</li> <li>Use session key perfect forward secrecy (PFS)</li> </ul> | using IPsec<br>connection |
| OK Cancel                                                                                                    | Apply                     |

Select **Accept unsecured communication, but always respond using IPsec** to enable inbound fallback-to-clear behavior.

| Request Authentication Properties                                                                                                | ×                  |
|----------------------------------------------------------------------------------------------------|--------------------|
| Security Methods General                                                                                                    |                    |
| <ul> <li>Permit</li> <li>Block</li> <li>Negotiate security:</li> <li>Security method preference order:</li> </ul>                |                    |
| Type AH Integrity ESP Confidential ES                                                                                            | A <u>d</u> d       |
| Integrity <none></none>                                                                                                    | <u>E</u> dit       |
|                                                                                                    | <u>R</u> emove     |
|                                                                                                    | Move <u>up</u>     |
|                                                                                                    | Move d <u>o</u> wn |
| Accept unsecured communication, but always respond                                                                               | using IPsec        |
| Allow fallback to unsecured communication if a secure of<br>can not be established Use session key perfect forward secrecy (PES) | connection         |
| Use session Key perfect forward secrecy (FFS)                                                                                    |                    |
| OK Cancel                                                                                                    | Apply              |

Press Apply button and then hit OK.

| New Rule Properties                                 | X                                                                                   |
|-----------------------------------------------------|-------------------------------------------------------------------------------------|
| Authentication Methods Tur                          | nnel Setting Connection Type  <br>Filter Action                                     |
| The selected filter action for secure network traff | n specifies whether this rule negotiates<br>ic, and how it will secure the traffic. |
| Filter Actions: Name Request Authentication         | Description                                                                         |
|                                                     |                                                                                     |
|                                                     |                                                                                     |
|                                                     |                                                                                     |
|                                                     |                                                                                     |
| Add <u>E</u> dit                                    | <u>R</u> emove Use Add <u>W</u> izard                                               |
| Clo                                                 | se Cancel <u>A</u> pply                                                             |

Switch to **Connection Type** tab.

| New Rule Properties                  |                     |               |               | 2             |
|--------------------------------------|---------------------|---------------|---------------|---------------|
| IP Filter List                       | . 1                 |               | Filter Action |               |
| Authentication Methods               | Tunne               | el Setting    | Connec        | tion Type     |
| This rule only a<br>the selected typ | pplies to ne<br>be. | twork traffic | over connec   | ctions of     |
| • All network connections            |                     |               |               |               |
| C Local area network (LAN            | )                   |               |               |               |
| C <u>R</u> emote access              |                     |               |               |               |
|                                      |                     |               |               |               |
|                                      |                     |               |               |               |
|                                      |                     |               |               |               |
|                                      |                     |               |               |               |
|                                      |                     |               |               |               |
|                                      |                     |               |               |               |
|                                      |                     |               |               |               |
|                                      |                     |               |               |               |
|                                      | Close               | C             | ancel         | <u>A</u> pply |

Select the All network connections, and then change to Tunnel Setting page.

| New Rule Properties                                                                                                  |                                                                          |                                                     | ×                                  |
|----------------------------------------------------------------------------------------------------|--------------------------------------------------------------------------|-----------------------------------------------------|------------------------------------|
| IP Filter List<br>Authentication Methods                                                                             | Tunnel Settin                                                            | Filter Actio                                        | on  <br>lection Type               |
| The tunnel end<br>IP traffic destin<br>list. It takes two                                                            | lpoint is the tunnelin<br>ation, as specified l<br>o rules to describe a | ng computer cl<br>by the associat<br>an IPsec tunne | osest to the<br>ed IP filter<br>I. |
| <ul> <li>This rule does not specif</li> <li>Tunnel endpoints are specified</li> <li>IPv4 tunnel endpoint:</li> </ul> | y an IPsec tunnel<br>ecified by these <u>I</u> P                         | addresses:                                          |                                    |
| IPv6 tunnel endpoint:                                                                                                |                                                                          |                                                     | ]                                  |
|                                                                                                    |                                                                          |                                                     |                                    |
|                                                                                                    | Close                                                                    | Cancel                                              | Apply                              |

Select This rule does not specify an IPSec tunnel, and then change to Authentication Methods tab.

| New Rule Properties                                   |                                             |                                                   |                                           | 2                                   |
|-------------------------------------------------------|---------------------------------------------|---------------------------------------------------|-------------------------------------------|-------------------------------------|
| IP Filter List<br>Authentication Methods              | 3 Tur                                       | nnel Setting                                      | Filter Act                                | ion<br>nection Type                 |
| Authenticat<br>between co<br>offered and<br>computer. | ion methods<br>omputers. Th<br>l accepted w | specify how t<br>ese authentic<br>/hen negotiatir | rust is esta<br>ation meth<br>ng security | ablished<br>ods are<br>with another |
| Authentication method pr                              | reference or                                | ler:                                              |                                           |                                     |
| Method                                                | Details                                     |                                                   |                                           | A <u>d</u> d                        |
| Kerberos                                              |                                             |                                                   |                                           | Edit                                |
|                                                       |                                             |                                                   |                                           | Bemove                              |
|                                                       |                                             |                                                   |                                           | Towns to                            |
|                                                       |                                             |                                                   |                                           | Move <u>u</u> p                     |
|                                                       |                                             |                                                   |                                           | Move d <u>o</u> wn                  |
|                                                       |                                             |                                                   |                                           |                                     |
|                                                       |                                             |                                                   |                                           |                                     |
|                                                       |                                             |                                                   |                                           |                                     |
|                                                       |                                             |                                                   |                                           |                                     |
|                                                       |                                             |                                                   |                                           |                                     |
|                                                       | Clos                                        | se (                                              | Cancel                                    | Apply                               |

Select Kerberos, press the Edit button, the Edit Authentication Method Properties dialog is shown.

| Edit Authentication Method Properties                                                                               | × |
|----------------------------------------------------------------------------------------------------|---|
| Authentication Method                                                                                               |   |
| The authentication method specifies how trust is established between the computers.                                 |   |
| C Active Directory default (Kerberos V5 protocol)                                                                   |   |
| C Use a certificate from this certification authority (CA):                                                         |   |
| Browse                                                                                                    |   |
| <ul> <li>Exclude the CA name from the certificate request</li> <li>Enable certificate to account mapping</li> </ul> |   |
| Use this string (preshared key):                                                                                    |   |
| 123                                                                                                    |   |
|                                                                                                    |   |
| UN Cancer                                                                                                    |   |

Select Use this string (preshared key), type the preshared key, I take 123 as an example.

Click **OK** button to continue.

| New Rule Properties                                                                                      |                                                |                                                               |                                                           |                                                                      | X |
|----------------------------------------------------------------------------------------------------|------------------------------------------------|---------------------------------------------------------------|-----------------------------------------------------------|----------------------------------------------------------------------|---|
| IP Filter List<br>Authentication Methods<br>Authentication<br>between comp<br>offered and ac<br>computer | Tunn<br>methods s<br>outers. The<br>ccepted wh | nel Setting<br>specify how t<br>se authentic<br>sen negotiati | Filter Ac<br>Co<br>trust is es<br>cation met<br>ng securi | ction<br>innection Type<br>tablished<br>thods are<br>ty with another |   |
| Authentication <u>m</u> ethod prefe                                                                      | erence orde<br>Details                         | er:                                                           |                                                           | Add                                                                  | - |
| Preshared Key                                                                                            | 123                                            |                                                               |                                                           | Edit<br><u>R</u> emove<br>Move <u>up</u><br>Move d <u>o</u> wn       |   |
|                                                                                                    |                                                |                                                               |                                                           |                                                                      |   |
|                                                                                                    | Close                                          |                                                               | Cancel                                                    | Apply                                                                |   |

Press the **Apply** button to save settings and press the **OK** button to close this dialog.

| KernSafe IP Security Po | licy Properties             |                     | ? ×             |
|-------------------------|-----------------------------|---------------------|-----------------|
| Rules General           |                             |                     |                 |
| Security rule           | s for communicating with ot | her computers       |                 |
| IP Security rules:      |                             |                     |                 |
| IP Filter List          | Filter Action               | Authentication      | Tu              |
| KemSafe                 | Request Authenticati        | Preshared Key       | No              |
| Oynamic>                | Default response (ea        | Kerberos            | <n< th=""></n<> |
|                         | dit                         | Use Add <u>W</u> iz | ►<br>zard       |
|                         |                             | OK Car              | ncel            |

Check KernSafe in the IP Filter List and then press the OK button to continue.

Back to Local Security Settings main interface.

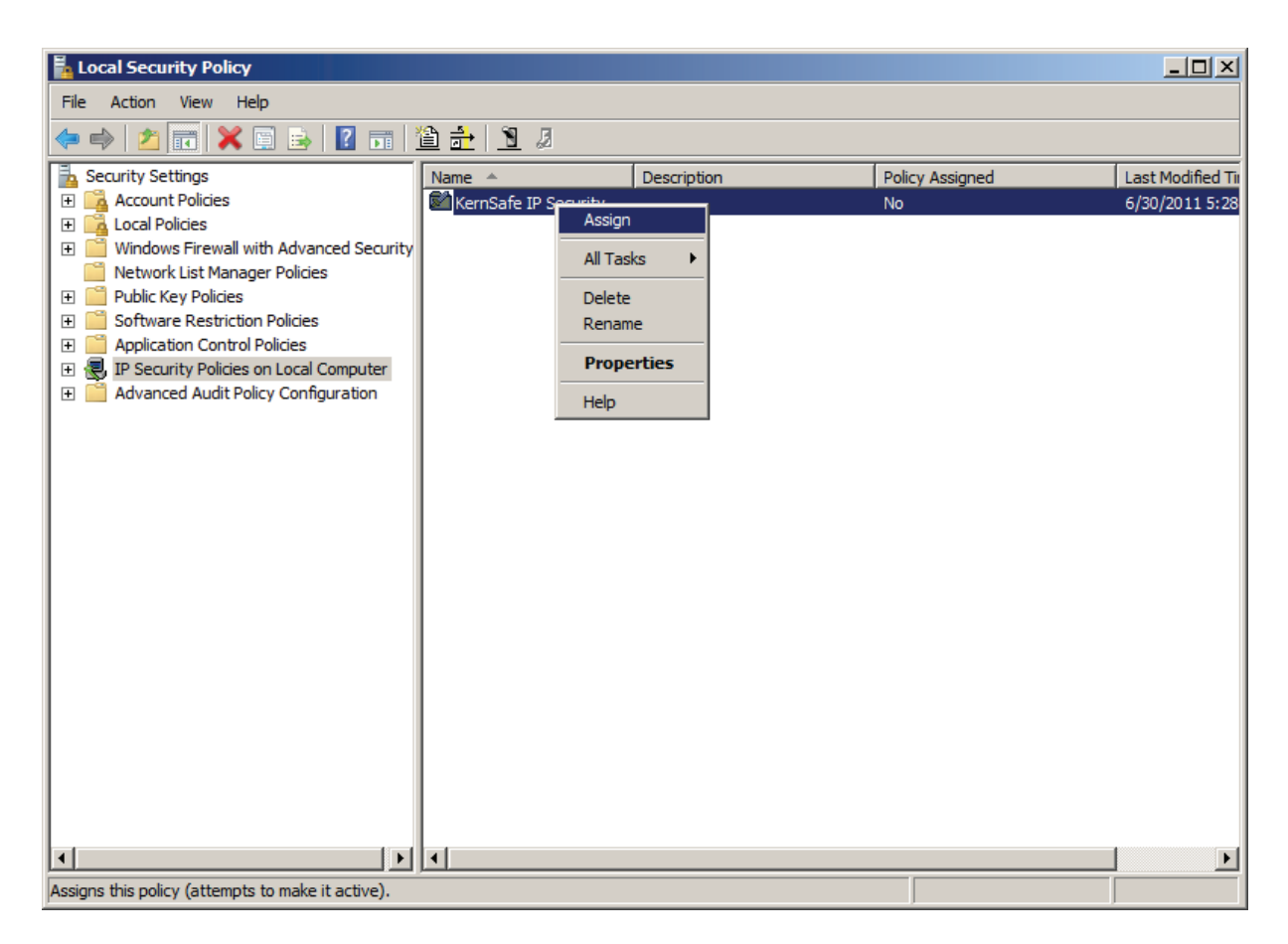

Right click on the KernSafe IP Security Policy item and then select Assign to make this item enabled.

## Logging on to the target

| <u>I</u> argeti                                                                                                    |                                                                                                    | 2        | uick Connect                                   |
|----------------------------------------------------------------------------------------------------|----------------------------------------------------------------------------------------------------|----------|------------------------------------------------|
| )iscovered ta                                                                                                    | irgets                                                                                                    |          | <u>R</u> efresh                                |
| Name                                                                                                    |                                                                                                    | Status   |                                                |
|                                                                                                    |                                                                                                    |          |                                                |
|                                                                                                    |                                                                                                    |          |                                                |
|                                                                                                    |                                                                                                    |          |                                                |
|                                                                                                    |                                                                                                    |          |                                                |
|                                                                                                    |                                                                                                    |          |                                                |
|                                                                                                    |                                                                                                    |          |                                                |
| Fo connect u                                                                                                    | sing advanced options, select a target                                                                                                    | and then | Connect                                        |
| To connect u<br>click Connect<br>To completely<br>then click Dise                                                                      | sing advanced options, select a target<br>/ disconnect a target, select the targe<br>connect.                                                                                                    | and then | Cognect<br>Disconnect                          |
| To connect u<br>click Connect<br>Fo completely<br>then click Disc<br>=or target pr<br>select the tar                                   | sing advanced options, select a target<br>,<br>y disconnect a target, select the targe<br>connect.<br>operties, including configuration of ses<br>get and click Properties.                                                                       | and then | Connect<br>Disconnect<br>Properties            |
| To connect u<br>dick Connect<br>To completely<br>then click Disk<br>For target pri<br>select the tar<br>For configura<br>the target an | sing advanced options, select a target<br>,<br>y disconnect a target, select the targe<br>connect.<br>operties, including configuration of ses<br>get and click Properties.<br>ition of devices associated with a targe<br>id then click Devices. | and then | Cognect<br>Disconnect<br>Properties<br>Devices |

Switch to the **Discovery** tab page.

Press the Discover Portal button in the Target Portals, the Discover Target Portal dialog is shown.

| Discover Target Portal                                         | ×                                 |
|----------------------------------------------------------------|-----------------------------------|
| Enter the IP address or DNS name and p want to add.            | ort number of the portal you      |
| To change the default settings of the dis the Advanced button. | covery of the target portal, dick |
| IP address or DNS name:                                        | Port: (Default is 3260.)          |
| 192.166.0.188                                                  | 3260                              |
| <u>A</u> dvanced                                               | <u>O</u> K <u>C</u> ancel         |

Type the **IP address** and **port** of your server.

Press the **OK** button to continue.

|                                           | rtals                                  | c                               | <b>C H</b>                |           |     | Refresh               |
|-------------------------------------------|----------------------------------------|---------------------------------|---------------------------|-----------|-----|-----------------------|
| The syste                                 | em will lool                           | (for <u>T</u> argets)           | on following p            | ortals:   |     | TO                    |
| Address<br>192.166                        | .0.188                                 | 3260                            | Adapt<br>Defau            | er<br>It  |     | IP address<br>Default |
|                                           |                                        |                                 |                           |           |     |                       |
| To add a                                  | target por                             | rtal, click Disc                | over Portal.              |           | Dis | cover <u>P</u> ortal  |
| To remov<br>then click                    | /e a target<br>Remove.                 | t portal, selec                 | t the address             | above and |     | <u>R</u> emove        |
| Name                                      |                                        |                                 |                           | servers.  |     |                       |
| Name                                      |                                        |                                 |                           |           |     |                       |
| Name<br>To add a                          | n iSNS ser                             | ver, dick Add                   | Server.                   |           | A   | dd Server             |
| Name<br>To add a<br>To remov<br>then dick | n iSNS serv<br>ve an iSNS<br>« Remove. | ver, click Add<br>server, selec | Server.<br>t the server a | bove and  | A   | dd Server<br>Remove   |

Switch to Targets tab.

| and name of                                                                                                    | the target and the                                                                                                    | n dick Quick Connect.                                                                                                    |      |                                                         |
|----------------------------------------------------------------------------------------------------|----------------------------------------------------------------------------------------------------|----------------------------------------------------------------------------------------------------|------|---------------------------------------------------------|
| <u>F</u> arget:                                                                                                    |                                                                                                    |                                                                                                    |      | Quick Connect                                           |
| )iscovered ta                                                                                                    | argets                                                                                                    |                                                                                                    |      |                                                         |
|                                                                                                    |                                                                                                    |                                                                                                    |      | <u>R</u> efresh                                         |
| Name                                                                                                    |                                                                                                    |                                                                                                    | Stat | us                                                      |
|                                                                                                    |                                                                                                    |                                                                                                    |      |                                                         |
| Fo connect u                                                                                                    | sing advanced optic                                                                                                    | ons, select a target and th                                                                                                    | en   | Connect                                                 |
| To connect u<br>dick Connect<br>To completel<br>then click Dis                                                                       | sing advanced optic<br>:<br>y disconnect a targe<br>connect.                                                                                                | ons, select a target and the                                                                                                    | en   | Connect<br>Disconnect                                   |
| To connect u<br>click Connect<br>To completel<br>then click Dis<br>For target pr<br>select the tar                                   | ising advanced optic<br>y disconnect a targe<br>connect.<br>roperties, including o<br>rget and click Prope                                                  | ons, select a target and the<br>et, select the target and<br>configuration of sessions,<br>rties.                                    | en   | Connect<br>Disconnect<br>Properties                     |
| To connect u<br>click Connect<br>To completel<br>then click Dis<br>For target pr<br>select the tar<br>for configura<br>the target ar | ising advanced optic<br>y disconnect a targe<br>connect.<br>operties, including o<br>rget and click Prope<br>ation of devices asse<br>ation of devices asse | ons, select a target and the<br>et, select the target and<br>configuration of sessions,<br>rties.<br>ociated with a target, selects. | en   | Connect<br>Disconnect<br>Properties<br>De <u>v</u> ices |

Select the target in the Targets list, and then press the Connect button.

Then the Log On to Target dialog is shown.

| Connect To Target                                                                                                    | ×       |
|----------------------------------------------------------------------------------------------------|---------|
| Target name:                                                                                                    |         |
| iqn.2006-03.com.kernsafe:IPSEC                                                                                                    |         |
| Add this connection to the list of Favorite Targets.<br>This will make the system automatically attempt to resta<br>connection every time this computer restarts. | ore the |
| Enable multi-path                                                                                                    |         |
| Advanced OK                                                                                                    | Cancel  |

If your iSCSI target is using IP filter authorization, just press the **OK** button to continue.

If your iSCSI target is using CHAP user authorization (and IP filter authorization), press the **Advanced** button, the **Advanced Settings** dialog is shown.

| vanced Settings                                                                                              |                                                                                                    | ? × |
|----------------------------------------------------------------------------------------------------|----------------------------------------------------------------------------------------------------|-----|
| General IPsec                                                                                                |                                                                                                    |     |
| Connect using                                                                                                |                                                                                                    | _   |
| Local adapter:                                                                                               | Default                                                                                                    |     |
| Initiator IP:                                                                                                | Default                                                                                                    |     |
| <br>Target portal IP:                                                                                        | Default                                                                                                    |     |
|                                                                                                    |                                                                                                    |     |
| Data digest                                                                                                  | Header digest                                                                                                    |     |
| CHAP helps ensure co<br>an initiator.<br>To use, specify the sa<br>initiator. The name w<br>specified.       | onnection security by providing authentication between a target and<br>ame name and CHAP secret that was configured on the target for this<br>vill default to the Initiator Name of the system unless another name is |     |
| <u>N</u> ame:                                                                                                | CHAP                                                                                                    | 1   |
| Target secret:                                                                                               | ••••••                                                                                                    | 1   |
| <u>P</u> erform mutual au<br>To use mutual CHAP,<br>RADIUS. <u>Use RADIUS to ge</u> Use <u>R</u> ADIUS to au | uthentication<br>either specify an initiator secret on the Configuration page or use<br>enerate user authentication credentials<br>uthenticate target credentials                                                     |     |
|                                                                                                    | OK Cancel Ap                                                                                                    | ply |

Select EnableCHAP log on information and type Name and Target secret.

Press the **OK** button to continue.

| iscovered ta                                                                                     | argets                                                                                                    |        |                                              |
|--------------------------------------------------------------------------------------------------|----------------------------------------------------------------------------------------------------|--------|----------------------------------------------|
|                                                                                                  |                                                                                                    |        | <u>R</u> efresh                              |
| Name                                                                                             |                                                                                                    | Status |                                              |
|                                                                                                  |                                                                                                    |        |                                              |
| To connect u                                                                                     | sing advanced options, select a target and                                                                                                    | then   | Co <u>n</u> nect                             |
| To connect u<br>lick Connect<br>To completel<br>hen dick Dis                                     | ising advanced options, select a target and<br>t.<br>y disconnect a target, select the target an<br>connect.                                                                               | then   | Co <u>n</u> nect<br>Disconnect               |
| Fo connect u<br>dick Connect<br>Fo completel<br>then click Dis<br>For target pr<br>select the ta | ising advanced options, select a target and<br>t,<br>y disconnect a target, select the target an<br>connect.<br>operties, including configuration of session<br>rget and click Properties. | then   | Co <u>n</u> nect<br>Disconnect<br>Properties |

When the connection is created, you will see the connection in the Status column. Now, you may operate the iSCSI disk just as a normal disk.
## Effect

| Filter: | er:             |                 |          | ▼ Expression Clea <u>r</u> Apply  |  |  |  |
|---------|-----------------|-----------------|----------|-----------------------------------|--|--|--|
|         | Source          | Destination     | Protocol | Info                              |  |  |  |
|         | 192.168.0.188   | 192.168.159.139 | iscsi    | SCSI: Mode Sense(6) LUN: 0x00     |  |  |  |
|         | 192.168.159.139 | 192.168.0.188   | iscsi    | SCSI: Data In LUN: 0x00 (Mode Sei |  |  |  |
|         | 192.168.0.188   | 192.168.159.139 | iscsi    | SCSI: Read Capacity(10) LUN: 0x0  |  |  |  |
|         | 192.168.159.139 | 192.168.0.188   | iscsı    | SCSI: Data In LUN: 0x00 (Read Ca  |  |  |  |
|         | 192.168.0.188   | 192.168.159.139 | iscsı    | SCSI: Read(10) LUN: 0x00 (LBA: 0) |  |  |  |
|         | 192.168.159.139 | 192.168.0.188   | iscsi    | SCSI: Data In LUN: 0x00 (Read(10) |  |  |  |
|         | 192.168.0.188   | 192.168.159.139 | iscsı    | SCSI: Read(10) LUN: 0x00 (LBA: 0) |  |  |  |
|         | 192.168.159.139 | 192.168.0.188   | iscsı    | SCSI: Data In LUN: 0x00 (Read(10) |  |  |  |
|         | 192.168.0.188   | 192.168.159.139 | iscsı    | SCSI: Read Capacity(10) LUN: 0x0  |  |  |  |
|         | 192.168.159.139 | 192.168.0.188   | iscsı    | SCSI: Data In LUN: 0x00 (Read Ca  |  |  |  |
|         | 192.168.0.188   | 192.168.159.139 | iscsi    | SCSI: Read(10) LUN: 0x00 (LBA: 0) |  |  |  |
|         | 192.168.159.139 | 192.168.0.188   | iscsi    | SCSI: Data In LUN: 0x00 (Read(10) |  |  |  |
|         | 192.168.0.188   | 192.168.159.139 | iscsi    | SCSI: Read(10) LUN: 0x00 (LBA: 0) |  |  |  |
|         | 192.168.159.139 | 192.168.0.188   | iscsı    | SCSI: Data In LUN: 0x00 (Read(10) |  |  |  |
|         | 192.168.0.188   | 192.168.159.139 | iscsi    | SCSI: Read Capacity(10) LUN: 0x0  |  |  |  |
|         | 192.168.159.139 | 192.168.0.188   | iscsı    | SCSI: Data In LUN: 0x00 (Read Ca  |  |  |  |

TCP/IP online traffic when not using IP SEC.

We will "see" all the information when initiators communication with targets.

TCP/IP online traffic when using IP SEC.

| Filter: |                                                                                                    | ▼ Expression Clear Apply                                                                                                    |                                                                    |                                                                                                    |
|---------|----------------------------------------------------------------------------------------------------|----------------------------------------------------------------------------------------------------|--------------------------------------------------------------------|----------------------------------------------------------------------------------------------------|
|         | Source                                                                                                    | Destination                                                                                                    | Protocol                                                           | Info                                                                                                    |
|         | 192.168.159.139<br>192.168.159.139<br>192.168.159.139<br>192.168.159.139<br>192.168.0.188<br>192.168.0.188<br>192.168.0.188<br>192.168.0.188<br>192.168.159.139<br>192.168.159.139<br>192.168.159.139<br>192.168.159.139<br>192.168.159.139<br>192.168.159.139<br>192.168.159.139<br>192.168.159.139<br>192.168.159.139<br>192.168.159.139<br>192.168.159.139<br>192.168.159.139<br>192.168.159.139<br>192.168.159.139<br>192.168.159.139 | 192.168.0.188<br>192.168.0.188<br>192.168.0.188<br>192.168.0.188<br>192.168.159.139<br>192.168.159.139<br>192.168.159.139<br>192.168.0.188<br>192.168.0.188 | ESP<br>ESP<br>ESP<br>ESP<br>ESP<br>ESP<br>ESP<br>ESP<br>ESP<br>ESP | ESP (SPI=0x88ff3c70)<br>ESP (SPI=0x88ff3c70)<br>ESP (SPI=0x88ff3c70)<br>ESP (SPI=0x88ff3c70)<br>ESP (SPI=0x572fd6f8)<br>ESP (SPI=0x572fd6f8)<br>ESP (SPI=0x572fd6f8)<br>ESP (SPI=0x88ff3c70)<br>ESP (SPI=0x88ff3c70)<br>ESP (SPI=0x88ff3c70)<br>ESP (SPI=0x88ff3c70)<br>ESP (SPI=0x88ff3c70)<br>ESP (SPI=0x88ff3c70)<br>ESP (SPI=0x88ff3c70)<br>ESP (SPI=0x88ff3c70)<br>ESP (SPI=0x88ff3c70)<br>ESP (SPI=0x88ff3c70)<br>ESP (SPI=0x88ff3c70)<br>ESP (SPI=0x88ff3c70)<br>ESP (SPI=0x88ff3c70)<br>ESP (SPI=0x572fd6f8) |
| •       |                                                                                                    |                                                                                                    |                                                                    |                                                                                                    |

All the information is encrypted.

## Contact

| Support:      | support@kernsafe.com                                                  |
|---------------|-----------------------------------------------------------------------|
| Sales:        | sales@kernsafe.com                                                    |
| Marketing:    | marketing@kernsafe.com                                                |
| Home Page:    | http://www.kernsafe.com                                               |
| Product Page: | http://www.kernsafe.com/product/istorage-server.aspx                  |
| Licenses      | http://www.kernsafe.com/product/istorage-server/license-compares.aspx |
| Forum:        | http://www.kernsafe.com/forum                                         |

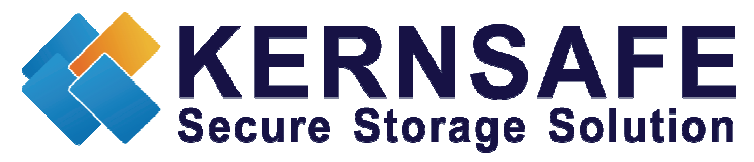

KernSafe Technologies, Inc.

www.kernsafe.com

Copyright © KernSafe Technologies 2006-2011. All right reserved.